# Aquaforest Searchlight Reference Guide

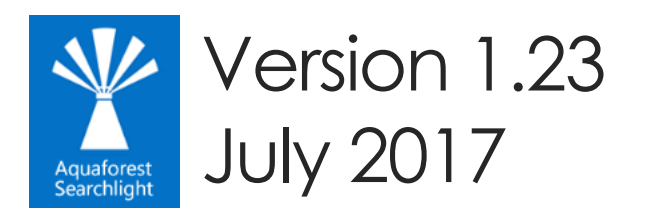

© Aquaforest Limited 2001-2017 Web: <u>www.aquaforest.com</u> E-mail: <u>info@aquaforest.com</u>

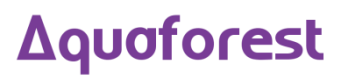

# Contents

| 1 |     | Prod  | duct (  | Overview                                                        | 1 |
|---|-----|-------|---------|-----------------------------------------------------------------|---|
|   | 1.  | 1     | The B   | Business Problem: Documents that are not searchable             | 1 |
|   | 1.2 | 2     | The S   | Solution: Aquaforest Searchlight                                | 1 |
| 2 |     | Inste | allatic | on and Licensing                                                | 2 |
|   | 2.  | 1     | Syste   | em Requirements                                                 | 2 |
|   | 2.2 | 2     | Share   | ePoint Online (Office 365) System Requirements                  | 2 |
|   | 2.3 | 3     | Licer   | nsing                                                           | 2 |
|   |     | 2.3.  | 1 E     | Entering License Keys                                           | 3 |
| 3 |     | Aqı   | Jafore  | est Searchlight Modules                                         | 4 |
|   | 3.  | 1     | Multi   | -core Module                                                    | 4 |
|   | 3.2 | 2     | OCR     | Engines Modules                                                 | 4 |
|   |     | 3.2.  | 1 A     | Aquaforest OCR Module (Included with the standard product)      | 4 |
|   |     | 3.2.  | 2 E     | Extended (IRIS) OCR Module (Included with the standard product) | 4 |
|   |     | 3.2.  | 3 E     | Extended OCR Asian Languages Module (Extra Cost)                | 4 |
|   |     | 3.2.  | 4 E     | Extended Arabic & Farsi Languages Module (Extra Cost)           | 4 |
|   |     | 3.2.  | 5 E     | Extended OCR Advanced Compression (Extra Cost)                  | 4 |
| 4 |     | Sea   | ırchlig | ght Architecture and Concepts                                   | 5 |
|   | 4.  | 1     | Supp    | ported Formats                                                  | 6 |
|   | 4.  | 2     | Searc   | chlight Libraries                                               | 6 |
|   | 4.3 | 3     | Searc   | chability Status                                                | 6 |
|   | 4.4 | 4     | Audi    | t and Candidate Identification                                  | 7 |
|   | 4.  | 5     | Arch    | iving                                                           | 7 |
|   | 4.0 | 6     | Share   | ePoint and Office 365 Document Stores Concepts                  | 7 |
|   |     | 4.6.  | 1 \     | Versioning                                                      | 7 |
|   |     | 4.6.  | 2 L     | JRL format                                                      | 7 |
|   | 4.  | 7     | Docι    | ument Stores Concepts                                           | 3 |
|   |     | 4.7.  | 1 F     | File Name Length                                                | 3 |
|   |     | 4.7.  | 2 F     | File Access Permissions                                         | 3 |
|   | 4.8 | 8     | Aquo    | aforest Searchlight Service                                     | 3 |
| 5 |     | Qui   | ck Sto  | art Guide                                                       | 9 |
|   | 5.  | 1     | Crea    | ating a Library                                                 | 9 |
|   |     | 5.1.  | 1 L     | ibrary Settings                                                 | 9 |
|   |     | 5.1.  | 2 [     | Document Settings                                               | С |
|   |     | 5.1.  | 3 E     | Document Archive Settings                                       | 1 |

|   | 5.1. | 4      | OCR Settings                             | 11 |
|---|------|--------|------------------------------------------|----|
|   | 5.   | 1.4.1  | Extended OCR Engine Settings             | 11 |
|   | 5.   | 1.4.2  | 2 Aquaforest OCR Engine Settings         | 12 |
|   | 5.1. | 5      | Scheduler                                | 12 |
|   | 5.1. | 6      | Alert Settings                           | 13 |
|   | 5.1. | 7      | Finish                                   | 15 |
|   | 5.2  | Upd    | lating a Library                         | 16 |
|   | 5.3  | Imp    | orting settings from an existing Library | 17 |
|   | 5.4  | Auc    | lit & Conversion Status                  | 18 |
| 6 | The  | Aqu    | aforest Searchlight Tool                 | 20 |
|   | 6.1  | Wel    | come Screen                              | 20 |
|   | 6.2  | Das    | hboard                                   | 21 |
|   | 6.3  | Libro  | ary                                      | 22 |
|   | 6.3. | 1      | Library Status                           | 22 |
|   | 6.3. | 2      | Library Settings                         | 23 |
|   | 6.3. | 3      | Document Settings                        | 24 |
|   | 6.   | 3.3.1  | Retain Creation/Modified Date/User       | 26 |
|   | 6.   | 3.3.2  | 2 SharePoint Libraries                   | 28 |
|   | 6.   | 3.3.3  | 3 SharePoint Lists                       | 28 |
|   | 6.3. | 4      | Document Archive Settings                | 29 |
|   | 6.3. | 5      | OCR Settings                             | 29 |
|   | 6.   | .3.5.1 | Aquaforest OCR Settings                  | 30 |
|   | 6.   | .3.5.2 | 2 Extended OCR Settings                  | 32 |
|   | 6.3. | 6      | Run Details                              | 36 |
|   | 6.3. | 7      | Run Details Context Menu                 | 36 |
|   | 6.3. | 8      | Scheduler Settings                       | 37 |
|   | 6.3. | 9      | Alert Settings                           | 38 |
|   | 6.4  | Help   | o & Support                              | 39 |
|   | 6.4. | 1      | Diagnostic Tool                          | 40 |
|   | 6.4. | 2      | Database Clean-up Tool                   | 40 |
|   | 6.5  | Sett   | ings                                     | 41 |
|   | 6.5. | 1      | License Settings                         | 41 |
|   | 6.5. | 2      | Email Settings                           | 42 |
|   | 6.5. | 3      | Themes                                   | 43 |
|   | 6.5. | 4      | Advanced Settings                        | 43 |
|   | 6.6  | Sea    | rchlight.config file                     | 44 |
| 7 | Ack  | now    | rledgements                              | 47 |

# 1 Product Overview

Aquaforest Searchlight is an in-place document processing tool that is designed to monitor and make files within an organization Searchable. It is able to integrate with Microsoft SharePoint and Windows File Systems.

# 1.1 The Business Problem: Documents that are not searchable.

Studies have shown that in most organizations over 20% of documents are not fully text searchable so will not be located by text search or discovery exercises. In addition a greater percentage of documents may not be tagged with appropriate metadata. With the increase in distributed capture and ad-hoc publishing to document stores such as Microsoft SharePoint, there is a need for a solution to this problem that doesn't require a strict capture-time process.

Many types of documents are not searchable without special processing. For example:

- Scanned TIFF Files
- Image PDF Files
- Image Files (BMP, PNG, JPG)
- Faxes

These types of files need to be processed with Optical Character Recognition (OCR) technology to create a text version of the file contents which allows a searchable PDF to be created by merging the original page images with the text. The text is stored in the PDF file as a hidden layer overlaying each page image. This enables the file to be searched.

Documents stored in Microsoft SharePoint may often be lacking key metadata required to enable straightforward metadata searches. For example, attributes such as "Keywords" or "Company" may not have been fully indexed when the document was stored in SharePoint. The Aquaforest Searchlight Metadata Extractor module can be configured to automatically add metadata to new and existing documents.

In order to enable searches across files in SharePoint, Windows Search or other Document Management Systems the searchable files need to be indexed by the system. System iFilters manage this automatically for Microsoft Office but for PDF files a separate iFilter is required. A free iFilter is available from Adobe which does a good job but only indexes basic PDF content, not PDF titles, subjects, authors, keywords, annotations, bookmarks, attachments, create time/date, number of pages.

# 1.2 The Solution: Aquaforest Searchlight

- Audits document stores to determine which documents require processing
- Document Stores are monitored to deal with new and updated documents.
- Dashboard provides a convenient summary of the state of all managed stores.
- Provides detailed conversion reporting.
- convenient GUI which enables management of all stores via a single interface
- OCR Support for 100+ languages including English, Spanish, German, French

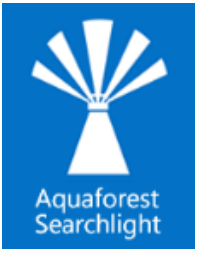

# 2 Installation and Licensing

# 2.1 System Requirements

| Supported Operating Systems | <ul> <li>Windows 7 (x64)</li> <li>Windows 8 (x64)</li> <li>Windows 10(x64)</li> <li>Windows Server 2008 R2 (x64)</li> <li>Windows Server 2012 R2 (x64)</li> <li>Windows Server 2016</li> </ul> |  |
|-----------------------------|----------------------------------------------------------------------------------------------------|--|
| Supported Document Stores   | <ul> <li>SharePoint 2010</li> <li>SharePoint 2013</li> <li>SharePoint 2016</li> <li>SharePoint Online (Office 365)</li> <li>OneDrive for Business</li> <li>Windows File Systems</li> </ul>     |  |
| Disk Space                  | 950 MB                                                                                                    |  |
| Memory                      | Minimum 4GB (recommended 8GB)                                                                                                    |  |
| Visual C++ Redistributable  | Visual C++ 2010 Redistributable ( $\underline{x86}   \underline{x64}$ ) and<br>Visual C++ 2013 Redistributable ( $\underline{x86}   \underline{x64}$ )                                         |  |
| .NET Framework              | 4.5.2                                                                                                    |  |

# 2.2 SharePoint Online (Office 365) System Requirements

| Supported Operating Systems | Windows 7 SP1 and above (x64)<br>Windows 8 (x64)<br>Windows 10 (x64)<br>Windows Server 2008 R2 SP1 and above (x64)<br>Windows Server 2012 (x64)<br>Windows Server 2016 |
|-----------------------------|----------------------------------------------------------------------------------------------------|
| Additional tools            | SharePoint Server Client Components SDK ( <u>x86   x64</u> )                                                                                                    |

# 2.3 Licensing

Aquaforest Searchlight has 3 main licensing levels:

- Single Core
- 8 Cores
- 32 Cores

<u>Further Modules</u> are also available upon request. These are:

- Multi-core module with more than 32 cores (up to a limit of 64)
- Intelligent High Quality Compression
- Asian Languages OCR support
- Arabic & Farsi Languages OCR support

Trial licenses usually are time limited, that is, it will expire after a particular date or x days after installation. They may also limit the number of documents that can be OCRed.

# 2.3.1 Entering License Keys

Aquaforest Searchlight will not run without a valid license key. If you do not have a valid license key, you will be prompted to enter a valid license key.

| You either don't have a license or your current license is invalid                                                                              |
|----------------------------------------------------------------------------------------------------|
| Please contact support@aquaforest.com to request a new license. If you already have a new license, enter it in the text box below and click Ok. |
|                                                                                                    |
| OK Cancel                                                                                                    |
|                                                                                                    |

Email <u>support@aquaforest.com</u> to request a key if you do not have one. If you have a valid license key and wish to update it with a new one, go to **Settings > License** tab.

# 3 Aquaforest Searchlight Modules

## 3.1 Multi-core Module

This module is used to take full advantage of the number processors available on a computer.

The current release allows users to process up to 64 files in parallel.

The chart gives some indication of the improvement in throughput that can be expected when using the multi-core module.

# 3.2 OCR Engines Modules

OCR engines are the components that perform the task of text recognition on image files and extraction. Aquaforest Searchlight ships two OCR Engines namely the Aquaforest OCR Engine and the Extended (IRIS) OCR Engine. Below is an explanation of the OCR Engines.

#### 3.2.1 Aquaforest OCR Module (Included with the standard product)

The Aquaforest OCR Engine is included as a standard part of the product and can be used to convert Image PDFs and Images to searchable PDF documents. This engine has support of about 24 European Languages, but you can only OCR using one language at a time.

#### 3.2.2 Extended (IRIS) OCR Module (Included with the standard product)

The Extended Engine has the following benefits over and above the standard Aquaforest OCR engine:

- Supports over 100 Languages.
- Support for multiple languages within a single document from the same alphabet e.g. French + German + Italian
- Canon IRIS OCR Engine the same engine that is used in Adobe Acrobat
- Additional Advanced Pre-processing options for enhanced recognition, <sup>Doc</sup> especially of poorer quality documents
- Optional Asian Languages Support
- Optional Arabic & Farsi Languages Support
- Optional iHQC Advanced PDF Compression

#### 3.2.3 Extended OCR Asian Languages Module (Extra Cost)

Adds support for Korean, Japanese, Simplified Chinese & Traditional Chinese languages.

#### 3.2.4 Extended Arabic & Farsi Languages Module (Extra Cost)

Adds support for Arabic and Farsi languages.

#### 3.2.5 Extended OCR Advanced Compression (Extra Cost)

Aquaforest Searchlight uses IRIS's New Intelligent High-Quality Compression (IHQC). IHQC offers the most impressive PDF colour compression without compromising visual quality, text resolution and legibility of your documents. The IHQC module will be available if you purchase the IHQC license.

#### Pages per Minute(Tiff to OCR PDF)

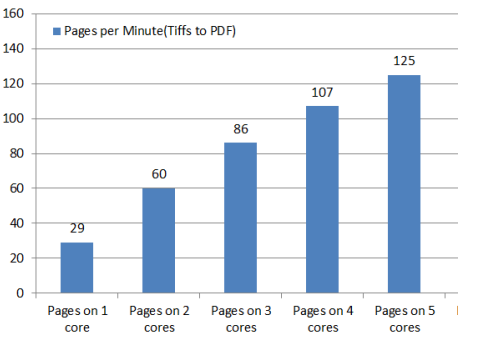

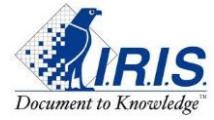

# 4 Searchlight Architecture and Concepts

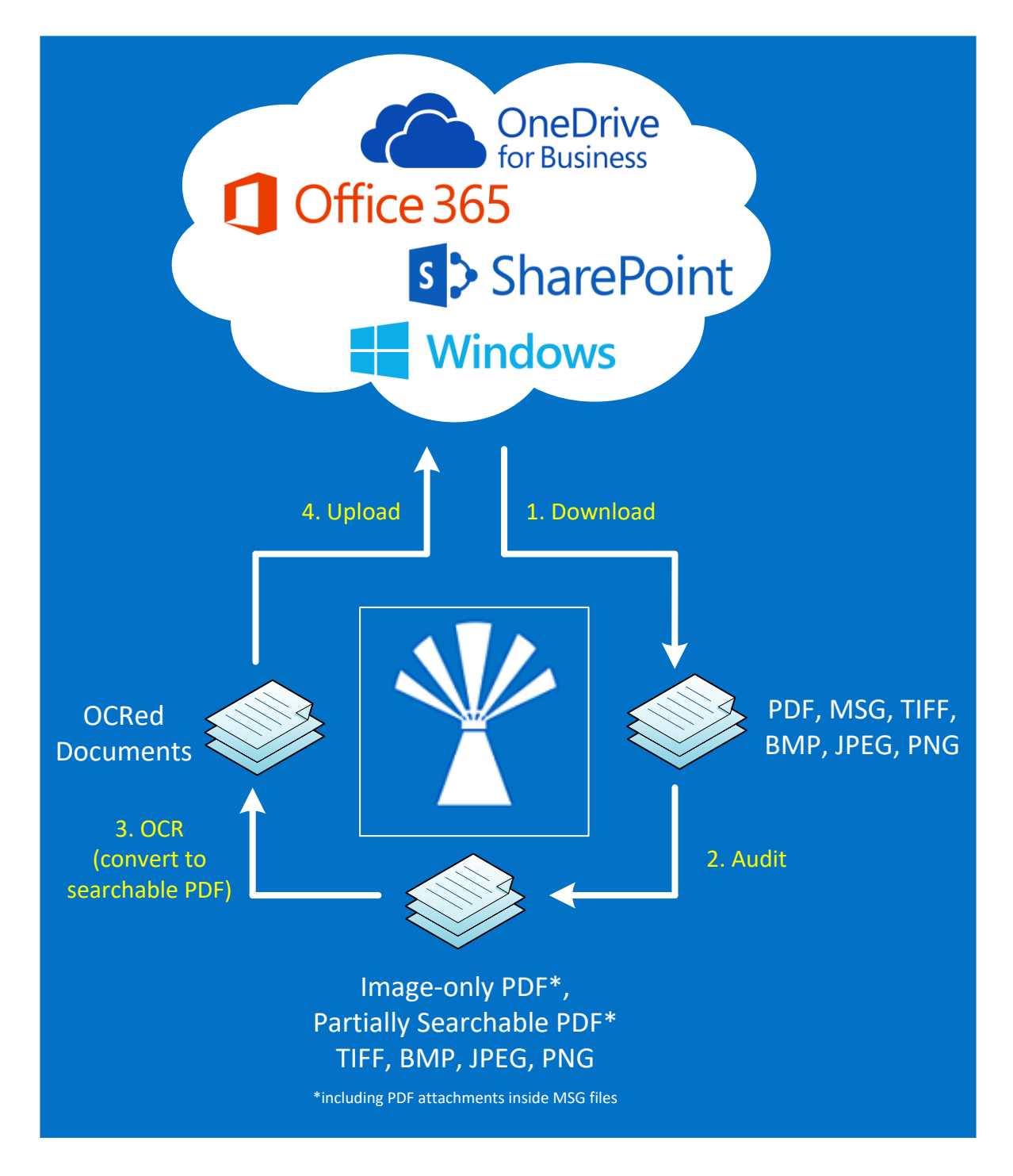

There are 2 main stages when processing a Searchlight library, the Audit stage and the OCR stage. At its most basic level, Aquaforest Searchlight will:

- 1. download (for SharePoint locations) or copy (for file system locations) documents from the source location to a temp location,
- 2. analyse (Audit) them to identify whether they need to be OCRed,
- 3. OCR them to convert them to searchable PDFs and
- 4. put them back in the source location, replacing the existing documents

See the following <u>blog</u> for a more detailed explanation.

# Δquaforest

# 4.1 Supported Formats

Aquaforest Searchlight currently supports TIFF, BMP, JPG, PNG and PDF documents (including PDF attachments inside MSG files) as input. As a result, candidate documents will always be one of these formats.

# 4.2 Searchlight Libraries

Aquaforest Searchlight revolves around the concepts of libraries. A Searchlight library can be described as a job in Aquaforest Searchlight that has all the settings required to process documents from specific Document Management Systems. It will usually consist of the following:

- The location(s) containing the documents that need to be processed.
- Document selection settings to indicate what types of documents to process (TIFF, PDF, etc.)
- OCR settings to use during the OCR phase

All Searchlight libraries are displayed in the Dashboard as shown below and the various settings associated with one can be accessed by double-clicking on it.

| Y AQUAFOREST SEARCHLIGHT |              |                      |          |              |                     |  |  |  |
|--------------------------|--------------|----------------------|----------|--------------|---------------------|--|--|--|
| Dashboard                | Library S    | ettings He           | elp & Su | upport Al    | bout                |  |  |  |
| 🕂 Add new library        | ,            |                      |          |              |                     |  |  |  |
| NAME                     | LIBRARY TYPE | LAST RUN             | SCHEDUL  | SEARCHABILIT | RUN STATUS          |  |  |  |
| File System 0            | File System  | 29-Sep-2016 16:56:33 | Manual   | 0 %          | Attempting to start |  |  |  |
| Demo                     | File System  | Not Yet Run          | Manual   | 0 %          | Not Yet Run         |  |  |  |
| SL > Shared Docum        | Office365    | Not Yet Run          | Manual   | 0 %          | Not Yet Run         |  |  |  |
| SL > List Two            | Office365    | Not Yet Run          | Manual   | 0 %          | Not Yet Run         |  |  |  |

A Searchlight library should not to be confused with a SharePoint document library, which is a document library in SharePoint.

# 4.3 Searchability Status

The searchability status of a document describes how indexable the document is. Searchlight will classify the searchability of documents in the following 3 categories:

Fully Searchable

A PDF document is fully searchable if all its pages have text that can indexed and searched

• Partially Searchable

A partially searchable document contains some pages with text, others with only images or no images and no text (blank)

• Image-only

This is a PDF that has been created from one or more images – most commonly as a result of scanning a document either directly to PDF or by converting a scanned TIFF image to

PDF. These files do not contain any searchable text and most often comprise a set of Group4 or JBIG2 images in a PDF "wrapper".

Image documents (TIFF, BMP, JPG and PNG) are always identified as image-only.

# 4.4 Audit and Candidate Identification

Before processing a document library, Aquaforest Searchlight will perform an Audit (analysis) on the document library in order to determine which documents are candidates for processing by examining each document's searchability status and comparing it with the document selection settings in the **Library > Document Settings** tab.

## 4.5 Archiving

To avoid making inadvertent changes to the source document, it is recommended to turn Archiving on so as to have a backup of the source documents. Archiving is the process of copying over the source documents to an archive location specified by the user before performing any sort of processing on them.

# 4.6 SharePoint and Office 365 Document Stores Concepts

Aquaforest Searchlight can be configured to monitor multiple SharePoint libraries. Below are some concepts that should be taken into consideration during configuration.

#### 4.6.1 Versioning

Since Aquaforest Searchlight uses in-place processing, the source document is replaced by the resulting PDF file. However, if versioning is turned on, the resulting PDF file will be created as another version of the input file in SharePoint. If versioning is turned off then the resulting PDF file replaces the source file.

#### 4.6.2 URL format

Below are examples of SharePoint URL formats accepted by Searchlight when setting up a document library:

#### Site/Web:

- https://myCompany
- <u>https://myCompany/sites/mySite</u>
- <u>https://myCompany/sites/mySite/mySubSite</u>

#### Document Library:

- <u>https://myCompany/myLibrary</u>
- https://myCompany/sites/mySite/myLibrary
- <u>https://myCompany/sites/mySite/mySubSite/myLibrary</u>

#### List:

- https://myCompany/Lists/myList
- <u>https://myCompany/sites/mySite/Lists/myList</u>

#### OneDrive for Business

 <u>https://myCompany-</u> my.sharepoint.com/personal/firstname\_lastname\_aquaforest\_onmicrosoft\_com

 <u>https://myCompany-</u> my.sharepoint.com/personal/firstname\_lastname\_aquaforest\_onmicrosoft\_com/myLibrary</u>

# However, if the full URL is entered (i.e. ending with ".aspx") as shown below, Searchlight will try to automatically format it to one of the above accepted formats:

- <u>https://myCompany/sites/mySite/SitePages/Home.aspx</u>
- <u>https://myCompany/sites/mySite/myLibrary/Forms/AllItems.aspx</u>
- https://myCompany/sites/mySite/\_layouts/15/start.aspx#/myLibrary/Forms/AllItems.aspx
- https://myCompany/sites/mySite/Lists/myList/AllItems.aspx
- https://myCompany/sites/mySite/\_layouts/15/start.aspx#/Lists/myList/AllItems.aspx
- <u>https://myCompany-</u> my.sharepoint.com/personal/firstname\_lastname\_aquaforest\_onmicrosoft\_com/\_layouts/15/one drive.aspx
- <u>https://myCompany-</u> my.sharepoint.com/personal/firstname\_lastname\_aquaforest\_onmicrosoft\_com/myLibrary/Forms /AllItems.aspx

## 4.7 Document Stores Concepts

Aquaforest Searchlight can be configured to monitor folders on the windows file system. Below are a few issues that need to be considered when using the Windows File System.

#### 4.7.1 File Name Length

The windows operating system has a limit to file name length it can process. Aquaforest Searchlight always runs an audit before any conversion is carried out. Before the start of an audit, if any files with long names are found it will be reported to the user and the user can either shorten the file names or move the files.

#### 4.7.2 File Access Permissions

If there are any secured locations that are to be monitored, you will have to configure the Aquaforest Searchlight Service with the security credentials of a user that has permissions to access that particular location.

# 4.8 Aquaforest Searchlight Service

This is the heart of the product and controls the execution of all libraries. Without it running, a library cannot be audited or OCRed. It is also used by the scheduler to automate the processing of libraries at regular time intervals without interfering with other work being performed on the machine it is installed in. It is also used to generate scheduled reports and sending email alerts.

The service can be turned on or off by going to **Settings > Advanced** tab.

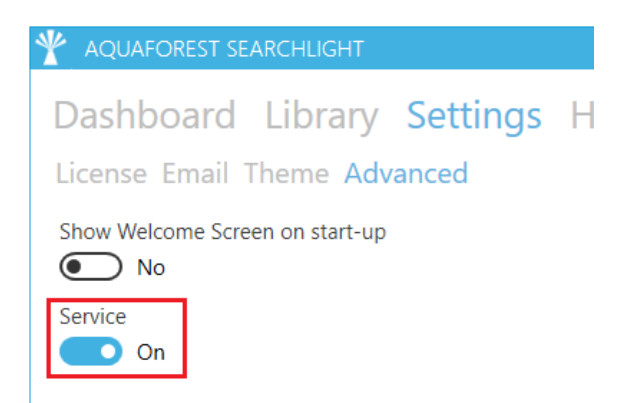

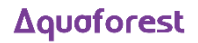

# 5 Quick Start Guide

# 5.1 Creating a Library

Creating Document Libraries in Aquaforest Searchlight is managed by a wizard. This wizard can be launched by clicking the **Add new library** button on the Dashboard.

| Dashboard         | Library Settin    |
|-------------------|-------------------|
| + Add new library | ,                 |
| NAME              | LIBRARY TYPE LAST |

The wizard provides helpful information throughout the different stages of the document library creation process which aids in better understanding the various steps and settings involved. Refer to <u>section 6.3</u> for detailed description of each of the settings in each page.

#### 5.1.1 Library Settings

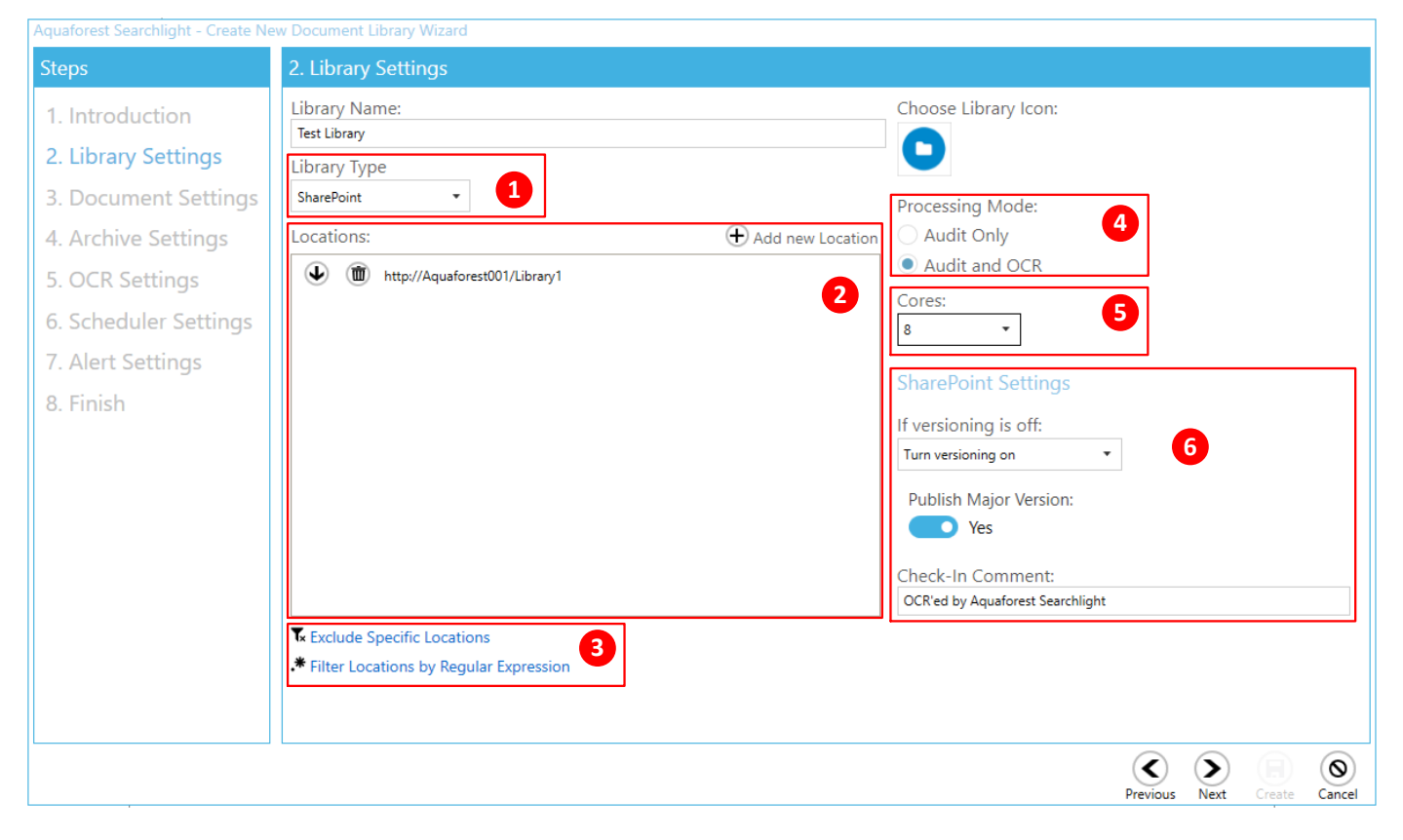

- 1. Do the documents to be processed reside on a file system, SharePoint or Office 365?
- 2. Enter the location(s). It can consist of the following:
  - one or more SharePoint site collections, SharePoint sites, SharePoint document libraries and/or SharePoint lists.
    - OR
  - o one or more File System paths
- 3. There are 2 ways to filter locations:
  - a. Excluding specific locations locations that match the specified URL(s) are excluded
  - b. By regular expressions locations (URLs) that match the specified regular expressions are included

This is useful if you are processing a whole site collection and want to excluded specific locations and/or include only specific sites or libraries.

- 4. Do you only want to **Audit Only**, or **Audit and OCR**? Audit means that Searchlight will analyze the searchability of the documents and report how many searchable, partially searchable and image-only documents are found in the location(s) specified, while Audit and OCR will find the non-searchable documents, and then make them searchable.
- 5. The number of cores to use to process documents in parallel. For instance, if 8 cores is specified, Searchlight will process 8 documents simultaneously, which will significantly reduce the total processing time.
- 6. Turn versioning on if you want to have a 'backup' of the original documents, otherwise the documents will be overwritten with new searchable ones.

### 5.1.2 Document Settings

This page enables the user to specify rules and criteria for the selection of documents to be processed.

| Aquaforest Searchlight - Create Ne                                                                                                    | ew Document Library Wizard                                                                                                    |                                                                                                    |                                                                                                    |                                                                                                    |
|----------------------------------------------------------------------------------------------------|----------------------------------------------------------------------------------------------------|----------------------------------------------------------------------------------------------------|----------------------------------------------------------------------------------------------------|----------------------------------------------------------------------------------------------------|
| Steps                                                                                                    | 3. Document Settings                                                                                                    |                                                                                                    |                                                                                                    |                                                                                                    |
| <ol> <li>Introduction</li> <li>Library Settings</li> <li>Document Settings</li> <li>Archive Settings</li> <li>OCR Settings</li> <li>Scheduler Settings</li> <li>Scheduler Settings</li> <li>Finish</li> </ol> | PDF Selection<br>Process PDF Documents<br>Yes<br>Image Only PDFs<br>Yes<br>Partially Searchable<br>Yes<br>Fully Searchable<br>No<br>Hidden Text<br>Yes<br>TIFF Selection<br>Process TIFF Files<br>No<br>Delete Original TIFF<br>No | BMP Selection<br>Process BMP Files<br>No<br>Delete Original BMP<br>No<br>DEC Selection<br>Process JPEG Files<br>No<br>Delete Original JPEG<br>No<br>PNG Selection<br>Process PNG Files<br>No<br>Delete Original PNG<br>Process PNG Files<br>No<br>Delete Original PNG<br>No<br>Delete Original PNG<br>No<br>No<br>MSG Selection<br>Process PDF Attachments<br>No | Temp Folder Location:       2         C:\Aquaforest\Searchlight\temp       3         Filter Settings       3         Date Filter:       •         No Filter       •         From:       To:         21/03/2017       21/03/2017         * Exclude Specific Documents         * Filter Documents by Regular Expression         Document Error Settings         Document Error Rule:         Take no Action         Document Error Location: | Advanced Settings<br>Retry:<br>No<br>OCR Document Limit:<br>0 + -<br>Retain Creation Date:<br>No<br>Retain Modified Date:<br>No<br>Retain Created By:<br>No<br>Retain Modified By:<br>No<br>Retain Modified By:<br>No<br>Retain Modified By:<br>No |
|                                                                                                    |                                                                                                    |                                                                                                    |                                                                                                    | Previous Next Create Cancel                                                                                                    |

- 1. Select the document types to process. For image files, you can delete the original images from the source location after they have been converted to searchable PDFs.
- 2. The **Temp Folder Location** is where Searchlight temporarily stores downloaded files as well as files created during OCR.
- 3. There are different options to filter documents:
  - a. By modified or creation date documents that fall within the specified range are excluded
  - b. By document paths documents that match the specified paths are excluded
  - c. By regular expressions documents whose properties match the specified regular expressions are included
- 4. There is also the option of retaining the original metadata on the document and in SharePoint so that even after uploading the searchable PDF these columns will not be changed.

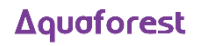

## 5.1.3 Document Archive Settings

This page provides the option of archiving source files so as to have a backup before OCR is applied to them.

| Aquaforest Searchlight - Create New Document Library Wizard |                                                   |  |  |  |
|-------------------------------------------------------------|---------------------------------------------------|--|--|--|
| Steps                                                       | 4. Archive Settings                               |  |  |  |
| 1. Introduction                                             | Document Archive Settings                         |  |  |  |
| 2. Library Settings                                         | Archive Rule:                                     |  |  |  |
| 3. Document Settings                                        | Archive Template:                                 |  |  |  |
| 4. Archive Settings                                         | %FILENAME%%TIMESTAMP%.%EXT%                       |  |  |  |
| 5. OCR Settings                                             | Archive Location:                                 |  |  |  |
| 6. Scheduler Settings                                       | Archive source images to Archive Folder:          |  |  |  |
| 7. Alert Settings                                           | Yes                                               |  |  |  |
| 8. Finish                                                   | Archive source PDF & MSG files to Archive Folder: |  |  |  |
|                                                             | Yes                                               |  |  |  |

#### 5.1.4 OCR Settings

In this section, you can set the OCR settings. Aquaforest Searchlight comes bundled with two OCR Engines: Aquaforest OCR engine and the Extended IRIS (Canon) OCR engine. The Extended OCR is the default engine and supports more languages (100+) than the Aquaforest OCR engine and also has the ability to process documents that have pages in different languages. See <u>section 3.2</u> for more information about the OCR engines.

| Aquaforest Searchlight - Create Ne                                                             | w Document Library Wizard                                               |                                                                                                    |                                                                                   |                                                                                                    |
|------------------------------------------------------------------------------------------------|-------------------------------------------------------------------------|----------------------------------------------------------------------------------------------------|-----------------------------------------------------------------------------------|----------------------------------------------------------------------------------------------------|
| Steps                                                                                          | 5. OCR Settings                                                         |                                                                                                    |                                                                                   |                                                                                                    |
| <ol> <li>1. Introduction</li> <li>2. Library Settings</li> <li>3. Document Settings</li> </ol> | OCR Engine:<br>Aquaforest Example Example Constraints PD                | xtended (IRIS)<br>IF Source Settings Ima                                                            | ge Source Settings Adva                                                           | nced Preprocessing Settings                                                                                    |
| 4. Archive Settings                                                                            | Auto Rotate                                                             | Despeckle                                                                                           | Remove Blank Pages                                                                | Select Language(s)                                                                                             |
| 5. OCR Settings<br>6. Scheduler Settings<br>7. Alert Settings<br>8. Finish                     | Deskew<br>No<br>Remove Dark Borders<br>No<br>Keep Original Image<br>Yes | Advanced Despeckle No Despeckle No Despeckle Remove White Pixels No Work Depth 0 + - Advanced Flags | Interpolate<br>No<br>Interpolation Mode<br>Fast<br>Interpolation Value<br>300 + - | Dutch   ✓ English   Esperanto   Estonian   Faroese   Fijan   Finnish   ✓ French   Frisian   Frisian   Friulian |
|                                                                                                |                                                                         |                                                                                                    |                                                                                   | Previous Next Create Cancel                                                                                    |

#### 5.1.4.1 Extended OCR Engine Settings

#### 5.1.4.2 Aquaforest OCR Engine Settings

| Aquaforest Searchlight - Create Ne                                                                                                    | ew Document Library Wizard                                                                                                    | -                                                                                                    |                             |
|----------------------------------------------------------------------------------------------------|----------------------------------------------------------------------------------------------------|----------------------------------------------------------------------------------------------------|-----------------------------|
| Steps                                                                                                    | 5. OCR Settings                                                                                                    |                                                                                                    |                             |
| <ul> <li>Steps</li> <li>1. Introduction</li> <li>2. Library Settings</li> <li>3. Document Settings</li> <li>4. Archive Settings</li> <li>5. OCR Settings</li> <li>6. Scheduler Settings</li> <li>7. Alert Settings</li> <li>8. Finish</li> </ul> | 5. OCR Settings<br>OCR Engine:<br>Aquaforest Exte<br>General Settings PDF<br>Auto Rotate<br>Off<br>Deskew<br>On<br>Remove Lines<br>Off | ended (IRIS)<br>Source Settings Image Source Settings<br>Despeckle<br>3<br>OCR Language<br>English<br>Box Graphics<br>Treat all Graphics Areas as Text<br>Stamps<br>Advance Flags |                             |
|                                                                                                    |                                                                                                    |                                                                                                    | Previous Next Create Cancel |

#### 5.1.5 Scheduler

The scheduler allows Aquaforest Searchlight to automate the running of document libraries. You can either run it manually or run periodically, every day at a particular time or every hour etc.

| Aquaforest Searchlight - Create Ne                                                                                                    | w Document Library Wizard                                                                                                    |
|----------------------------------------------------------------------------------------------------|----------------------------------------------------------------------------------------------------|
| Steps                                                                                                    | 6. Scheduler Settings                                                                                                    |
| <ol> <li>Introduction</li> <li>Library Settings</li> <li>Document Settings</li> <li>Archive Settings</li> <li>OCR Settings</li> <li>Scheduler Settings</li> <li>Alert Settings</li> <li>Finish</li> </ol> | Manual     Once per day     At:     1 += Hours     Between     And     23:59:00     Run once     On:     14/10/2016     At:     09:45:00     ① |
|                                                                                                    | Previous Next Create Cancel                                                                                                    |

#### Δquaforest

#### 5.1.6 Alert Settings

The alert settings provide you with the option of periodically sending email alerts as well as generating reports of job runs within a particular date range. Creating alerts is managed by another wizard within the library creation wizard.

1. Select the action(s) you want to perform

| Aquaforest Searchlight - Create Ne         | ew Document Library Wiz | ard                                                   |            |               |
|--------------------------------------------|-------------------------|-------------------------------------------------------|------------|---------------|
| Steps                                      | 7. Alert Settings       |                                                       |            |               |
| 1. Introduction                            | Configuration           | Action                                                |            |               |
| 2. Library Settings                        | Action                  | What action(s) do you want the alert task to perform? |            |               |
| 4. Archive Settings                        | Email                   | Send an email Yes                                     |            |               |
| 5. OCR Settings                            | Trigger                 | Generate a CSV report Yes                             |            |               |
| 6. Scheduler Settings<br>7. Alert Settings | Finish                  | Attach the CSV report to the email                    |            |               |
| 8. Finish                                  |                         | Save Report                                           |            |               |
|                                            |                         | No                                                    |            |               |
|                                            |                         | Location:                                             |            |               |
|                                            |                         |                                                       |            |               |
|                                            |                         |                                                       |            |               |
|                                            |                         |                                                       |            | Previous Next |
|                                            |                         |                                                       | <br>C Nevt |               |

#### 2. Select the email settings

| Aquaforest Searchlight - Create N                                                                                                    | lew Document Library Wiz                                        | ard                                                                                                    |
|----------------------------------------------------------------------------------------------------|-----------------------------------------------------------------|----------------------------------------------------------------------------------------------------|
| Steps                                                                                                    | 7. Alert Settings                                               |                                                                                                    |
| 1. Introduction                                                                                                    | Configuration                                                   | Action > Email                                                                                                    |
| <ol> <li>2. Library Settings</li> <li>3. Document Settings</li> <li>4. Archive Settings</li> <li>5. OCR Settings</li> <li>6. Scheduler Settings</li> <li>7. Alert Settings</li> <li>8. Finish</li> </ol> | Configuration<br>Action<br>Email<br>Report<br>Trigger<br>Finish | Action > Email         Email Settings         From Email Address:         support@aquaforest.com         To Email Address:         support@aquaforest.com         Email Subject:         %LIBRARYNAME% %STATUS%         Email Message:         Ørest Email         Further processing of "%LIBRARYNAME%' has been suspended.         Log file: %LOGFILEPATH% |
|                                                                                                    |                                                                 | Previous Next<br>Previous Next<br>Previous Next<br>Previous Next<br>Create Cancel                                                                                                    |

3. Select the report settings. You can choose to get a summary of the library status a whole and/or details about specific runs.

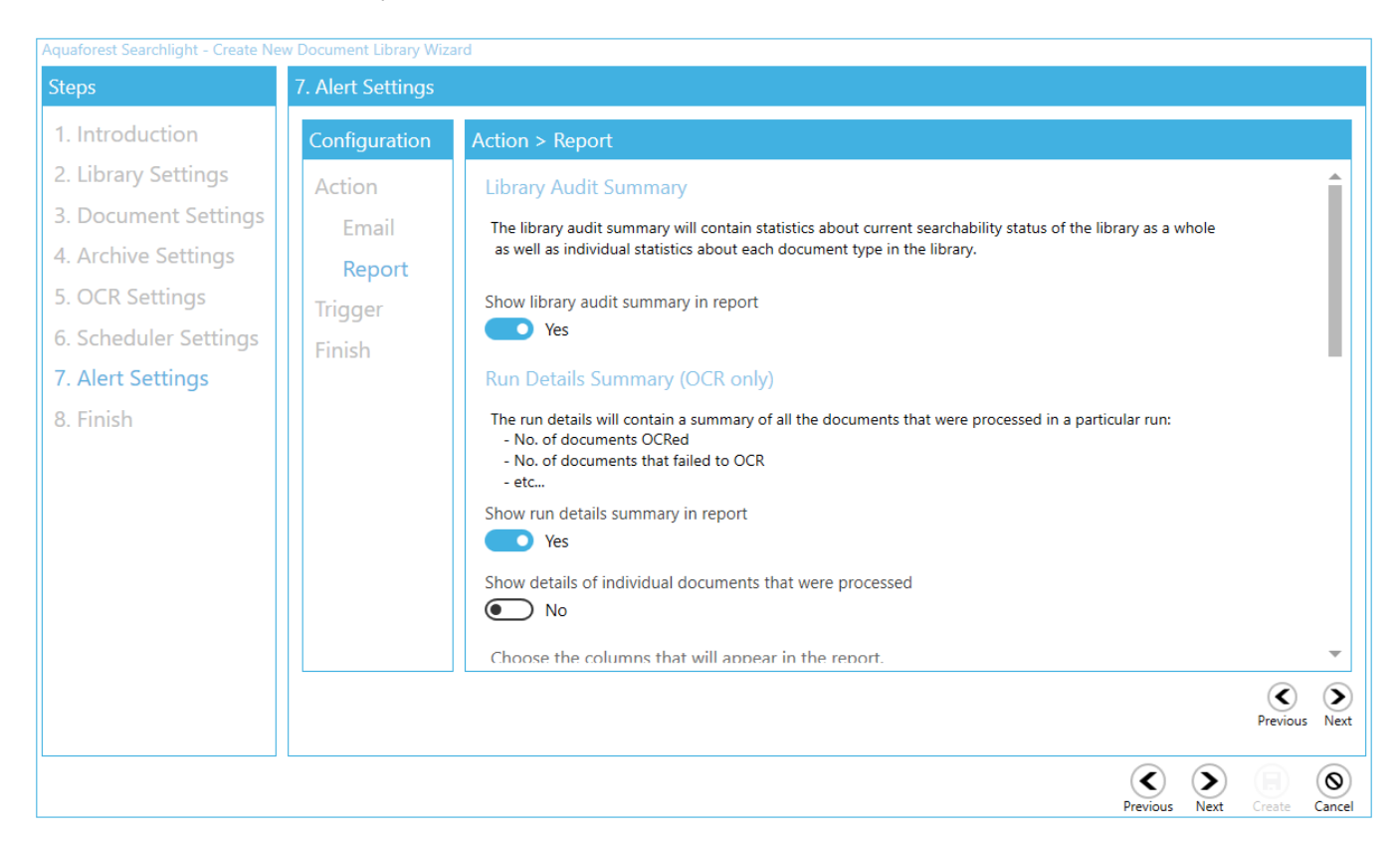

4. Select when you want the task to run. Based on the current settings, you will get an email with the report attached every last Friday of the month at 8 am.

| Aquaforest Searchlight - Create N                                                                                                    | ew Document Library Wiz                        | ard                                                                                                    |                             |
|----------------------------------------------------------------------------------------------------|------------------------------------------------|----------------------------------------------------------------------------------------------------|-----------------------------|
| Steps                                                                                                    | 7. Alert Settings                              |                                                                                                    |                             |
| 1. Introduction                                                                                                    | Configuration                                  | Trigger                                                                                                    |                             |
| <ol> <li>Library Settings</li> <li>Document Settings</li> <li>Archive Settings</li> <li>OCR Settings</li> <li>Scheduler Settings</li> <li>Schettings</li> <li>Finish</li> </ol> | Action<br>Email<br>Report<br>Trigger<br>Finish | When do you want the task to start?         At 08:00, on the last Friday of the month.         Daily       Start: 17/10/2016 08:00:00 11/2         Month(s):       January,February,March,April,May,June,Jul •         Weekly       Day(s): •         Monthly       Day(s): •         Monthly       The: Last •         Friday       •         Advanced Settings         On Job Success         Mo         On Job Error         Mo         Expires | revious Next                |
|                                                                                                    |                                                |                                                                                                    | Previous Next Create Cancel |

#### 5.1.7 Finish

In the **Finish** page, you will get a summary of all the settings you selected for this library. You can review them to see if you missed anything. If not, click on the **Create** button at the bottom of the wizard to create the library.

| Aquaforest Searchlight - Create N | w Document Library Wizard                                                                                                    |
|-----------------------------------|----------------------------------------------------------------------------------------------------|
| Steps                             | 8. Finish                                                                                                    |
| 1. Introduction                   | Summary                                                                                                    |
| 2. Library Settings               | Library Settings                                                                                                    |
| 3. Document Settings              | Document Library Name: Test Library<br>Document Library Type: SharePoint                                                                                     |
| 4. Archive Settings               | - http://Aquaforest001/Library1<br>Processing Mode: Audit and OCR                                                                                            |
| 5. OCR Settings                   | Audit History: 5<br>Cores: 8                                                                                                    |
| 6. Scheduler Settings             | SharePoint Settings                                                                                                    |
| 7. Alert Settings                 | versioning: ium versioning on<br>Check-In Comment: OCR'ed by Aquaforest Searchlight                                                                          |
| 8. Finish                         | Document Settings<br>PDF Documents<br>Process PDF Documents: Yes<br>Image Only: Yes<br>Fully Searchable: No<br>Partially Searchable: Yes<br>Hidden Text: Yes |
|                                   | TIFF Documents<br>Process TIFF Documents: No<br>Delete Original TIFF Documents: No                                                                           |
|                                   | BMP Documents<br>Process BMP Documents: No<br>Delete Original BMP Documents: No                                                                              |
|                                   | IDEC Decimente                                                                                                    |
|                                   | Previous Next Create Cancel                                                                                                    |

The new library will be added to the dashboard. As the library is set to run manually, click on the **Run** button to start processing.

| * / | QUAFOREST SEAF       | RCHLIGHT     |             |          |              |             | _ ×      |
|-----|----------------------|--------------|-------------|----------|--------------|-------------|----------|
| Da  | shboard              | Library S    | ettings He  | elp & Su | upport Al    | oout        |          |
| +   | Add new library      | /            |             |          |              |             |          |
| N/  | AME                  | LIBRARY TYPE | LAST RUN    | SCHEDUL  | SEARCHABILIT | RUN STATUS  | <b>A</b> |
| C   | Pharma docs          | Office365    | Not Yet Run | Manual   | 0 %          | Not Yet Run |          |
| C   | 0365 Test 1          | Office365    | Not Yet Run | Manual   | 0 %          | Not Yet Run |          |
| C   | Noble                | Office365    | Not Yet Run | Manual   | 0 %          | Not Yet Run |          |
| C   | AquaforestQA1        | SharePoint   | Not Yet Run | Manual   | 0 %          | Not Yet Run |          |
| C   | SP2013 Threshold     | SharePoint   | Not Yet Run | Manual   | 0 %          | Not Yet Run |          |
| C   | O365 Subsite Thresł  | Office365    | Not Yet Run | Manual   | 0 %          | Not Yet Run |          |
| C   | O365 - Database tes  | Office365    | Not Yet Run | Manual   | 0 %          | Not Yet Run |          |
| C   | Zendesk-23430        | File System  | Not Yet Run | Manual   | 0 %          | Not Yet Run |          |
| C   | Test Library         | SharePoint   | Not Yet Run | Manual   | 0 %          | Not Yet Run |          |
| C.c | vice Status - Durani |              |             |          |              |             | Ļ        |
| Sen | nce status : Kunnii  | ng           |             |          |              |             |          |

Aquaforest Searchlight 1.23 Reference Guide

#### Δquaforest

# 5.2 Updating a Library

| ☆ AQUAFOREST SEARCHLIGHT                                  | _ ×                                           |
|-----------------------------------------------------------|-----------------------------------------------|
| Dashboard Library Settings Help & Suppor                  | t About  2 • Test Library •                   |
| Status Library Settings Document Settings Archive Setting | s OCR Settings Run Details Scheduler Alerts 1 |
| Library Name:<br>Test Library                             | Choose Library Icon:                          |
| Library Type                                              |                                               |
| SharePoint 🔹                                              | Processing Mode:                              |
| Locations:      Add new Location                          | Audit Only                                    |
| ttp://Aquaforest001/Library1                              | Cores:                                        |
| User Name Password                                        | 8 -                                           |
| Admin                                                     | SharePoint Settings                           |
|                                                           | If versioning is off:                         |
|                                                           | Turn versioning on 🔻                          |
|                                                           | Publish Major Version:                        |
|                                                           | Yes                                           |
|                                                           | Check-In Comment:                             |
|                                                           | OCR'ed by Aquaforest Searchlight              |
|                                                           | Exclude Locations                             |
|                                                           |                                               |
|                                                           |                                               |
|                                                           | 3 💼 😂 📄                                       |
| Service Status : Running                                  | Delete Refresh Save                           |

- 1. All the settings of a library can be edited by double-clicking the library from the dashboard.
- 2. You can also select a library to edit by choosing the library from the combo box at the top of the page.
- 3. To delete the library, click on the **Delete** button at the bottom of the **Library Settings** page.

You can also, delete the library by right-clicking on the library from the dashboard and clicking on **Delete Document Library** 

| Test Library     | SharePoint | Not Yet Run | Manual | 0 %      | Not Yet Run      |   |
|------------------|------------|-------------|--------|----------|------------------|---|
|                  |            |             |        | Delete [ | Oocument Library |   |
| Service Status : | Running    |             |        |          |                  | * |

# 5.3 Importing settings from an existing Library

Searchlight also provides the ability to import settings from an existing library. However, "locations", "excluded locations" and "excluded documents" are not imported because it is not allowed to have the same locations in multiple libraries.

To import settings:

1. Click on the Add new library button on the Dashboard to open the wizard.

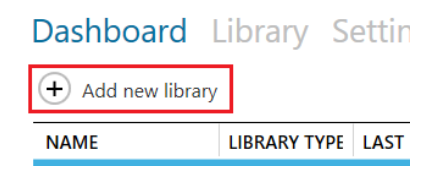

2. From the wizard select Import settings from an existing library

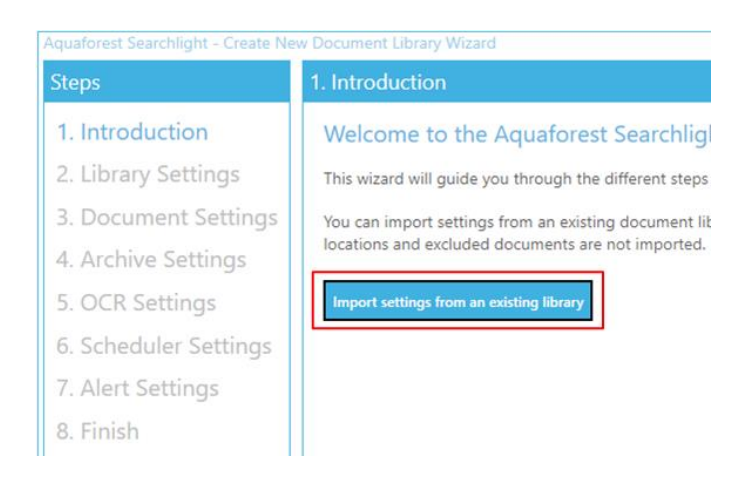

- 3. From the Import Settings window:
  - a. Select the document library from which the settings are to be imported
  - b. A summary of the settings of the selected document library will be displayed in the text box underneath

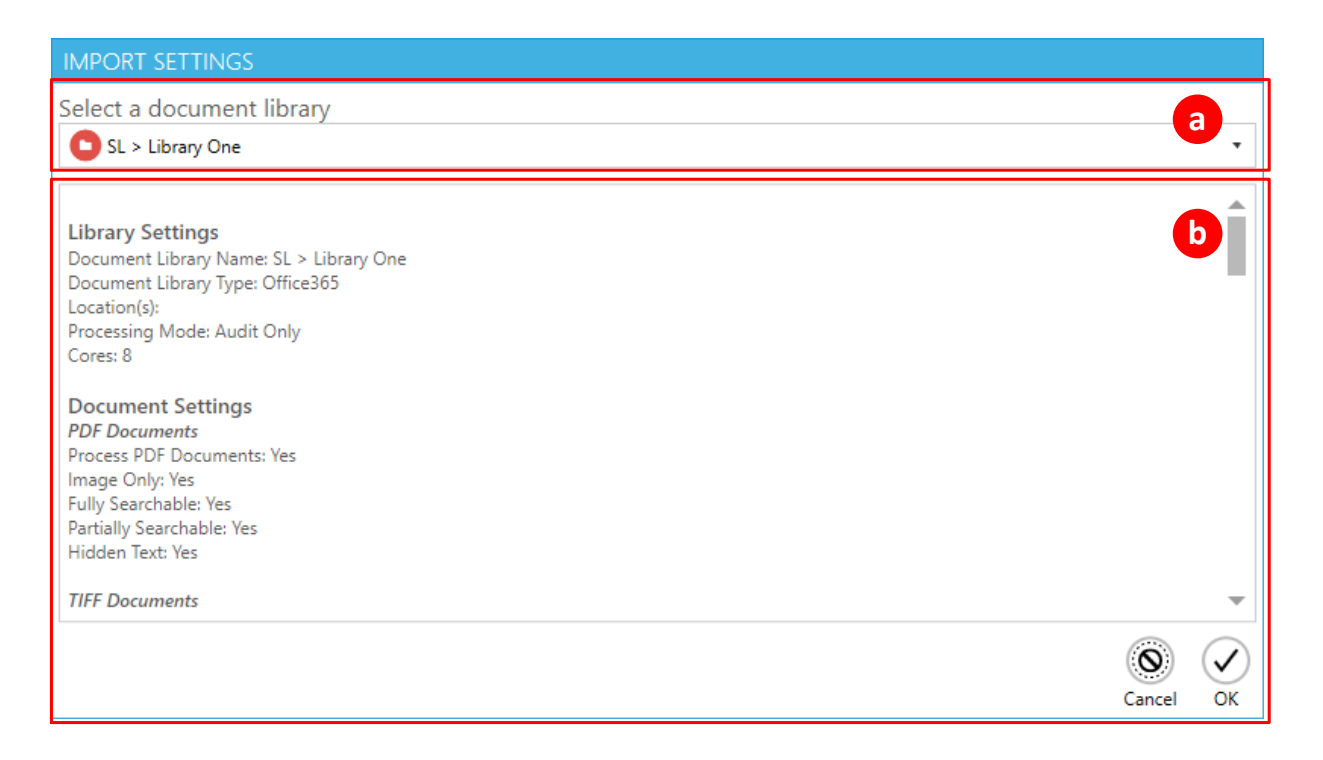

- 4. After clicking **OK** from the Import Settings window, go to **Library Settings** and add the location(s) to process. Optionally, add specific locations and documents to exclude.
- 5. Review all the settings in the other sections and click **Create**.

# 5.4 Audit & Conversion Status

After running a library, its current state will be summarised in the **Statistics** section of the **Status** tab as shown below:

| ☆ AQUAFOREST SEARCHLIGHT                     | _ ×                                                                                                    |
|----------------------------------------------|----------------------------------------------------------------------------------------------------|
| <u>D</u> ashboard <u>L</u> ibrary <u>S</u> e | ttings Help & Support About • File System •                                                                        |
| <u>Status</u> Library Settings Docur         | nent Settings <u>A</u> rchive Settings <u>O</u> CR Settings <u>R</u> un Details <u>S</u> cheduler <u>A</u> lerts   |
| STATISTICS                                   | LOG OUTPUT                                                                                                    |
| ⊘ PDF Documents                              | Number of image Pages: 1, Number of Searchable Pages 1787.                                                         |
| Total PDF Documents: 80                      | Checking document: C:\Aquaforest\OCRSDK\samples\documents\output\PDF\Set2\MA-<br>CICLO1_200808_T1_2_searchable.pdf |
| Image-only PDFs: 6 (7.6 %)                   | Searchability Status : searchable, Number of Pages 5044.                                                           |
| Partially Searchable PDFs: 12 (15.2 %)       | Document library statistics after audit:                                                                           |
| Fully Searchable PDFs: 61 (77.2 %)           | PDF Documents                                                                                                    |
| Error PDF Documents: 1                       | Total PDF Documents: 80<br>Image-only PDFs: 6 (7.6 %)                                                              |
| Total PDF Pages: 13,265                      | Partially Searchable PDFs: 12 (15.2 %)                                                                             |
| Image-only Pages: 307 (2.3 %)                | From PDF Documents: 1                                                                                              |
| Fully Searchable Pages: 12,958 (97.7 %)      | Total PDF Pages: 13,265                                                                                            |
| ○ Image (TIFF, BMP, JPG, PNG) Docume         | Image-only Pages: 307 (2.3 %)<br>Fully Searchable Pages: 12,958 (97.7 %)                                           |
|                                              | Image (TIFF, BMP, JPEG and/or PNG) Documents                                                                       |
| A Library Totals                             | Total Image Documents: 0<br>Error Image Documents: 0                                                               |
| C Library lotais                             | Total Image Pages: 0                                                                                               |
| Total Documents: 80                          |                                                                                                    |
| Total Error Documents: 1                     | Library lotals<br>Total Documents: 80                                                                              |
| Total Pages: 13,265                          | Total Error Documents: 1                                                                                           |
| Total Searchable Pages: 12,958 (97.7 %)      | Total Pages: 13,265<br>Total Searchable Pages: 12,958 (97.7 %)                                                     |
| Generate Audit R                             | 24-Aug-2016 11:02:22: Audit ended                                                                                  |
| Service Status : Running                     |                                                                                                    |

It provides a breakdown of all the documents processed grouped by the document format. For more detailed analysis of a library, go to the **Run Details** tab.

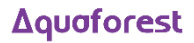

| Y AC   | QUAFOR   | EST SEARCHLIGHT              |                        |                   |                       |                      |                  |                             |                  |                                 | _ ×                        |
|--------|----------|------------------------------|------------------------|-------------------|-----------------------|----------------------|------------------|-----------------------------|------------------|---------------------------------|----------------------------|
| Das    | hbo      | ard Library                  | y Settings             | Help              | & Supp                | oort                 | Abo              | ut                          |                  | http://v                        | win-cujcfcl6f2q 🔻          |
| Stat   | us Lik   | orary Settings               | Document Se            | ttings Aı         | rchive Set            | tings (              | DCR S            | etting                      | Run Det          | ails Schedu                     | ler Alerts                 |
| Run    | History  |                              |                        |                   |                       |                      |                  |                             |                  | Showing last                    | 5 + - runs 1               |
| #      | RUN IE   | RUN DATE                     | PROCESSING MODE        | Status ¥          | AUDIT<br>Successful D | RESULTS<br>Oocuments | Error Do         | cuments                     | Status ¥         | CONVERSION R<br>Successful Docu | ESULTS<br>ments Error Doci |
| 1      | 31014    | 09-Nov-2015 12:33:44         | Audit and OCR          | Completed         | 156687                |                      | 65               |                             | Completed        | 78470                           | 20                         |
| Run    | Details  |                              |                        |                   |                       |                      |                  |                             |                  | Audit                           | Conversion 2               |
| #      | DOCUM    | ENT PATH                     |                        |                   |                       | SEARCHA              |                  | -<br>Searchabili            | tv C             | T MODIFIED                      | PAGES                      |
| 94     | http://w | in-cujcfcl6f2q/sites/searchl | light/QA%202/qa/221112 | /split/chk_image  | s002945.tif           | imageonly            | /   <del> </del> | Search                      | able             | - Nov-2015 14:20:01             | 1 1                        |
| 95     | http://w | in-cujcfcl6f2q/sites/searchl | light/QA%202/qa/221112 | /split/chk_image: | s002953.tif           | imageonly            |                  | 🗸 Image                     | Only             | Nov-2015 14:19:3                | 3 1                        |
| 96     | http://w | in-cujctcl6f2q/sites/searchi | light/QA%202/qa/221112 | /split/chk_image  | \$002921.tif          | imageonly            |                  | <ul> <li>Partial</li> </ul> | y Searchable     | NOV-2015 14:20:1:               | 3 I<br>4 1                 |
| 98     | http://w | in-cujcfcl6f2q/sites/searchl | light/QA%202/qa/221112 | /split/chk_image  | s002924.tif           | imageonly            | ,                | <ul> <li>Error</li> </ul>   |                  | Nov-2015 14:20:15               | 5 1                        |
| 99     | http://w | in-cujcfcl6f2q/sites/searchl | light/QA%202/qa/221112 | /split/chk_image  | s002947.tif           | imageonly            | ,   !            | <ul> <li>Hidder</li> </ul>  | n Text           | Nov-2015 14:19:4                | 3 1                        |
| 100    | http://w | in-cujcfcl6f2q/sites/searchl | light/QA%202/qa/221112 | /split/chk_image  | s002952.tif           | imageonly            | /                | ok                          | cancel           | Nov-2015 14:19:4                | 5 1                        |
| 101    | http://w | in-cujcfcl6f2q/sites/searchl | light/QA%202/qa/221112 | /split/chk_image  | s002923.tif           | imageonly            | /                |                             |                  | Nov-2015 14:19:54               | ¥ 1                        |
| 102    | http://w | in-cujcfcl6f2q/sites/searchl | light/QA%202/qa/221112 | /split/chk_image: | s002918.tif           | imageonly            | /                |                             | TIF              | 09-Nov-2015 14:20:03            | 3 1 🗸                      |
|        | 1 +      | - 🔊 5                        |                        |                   |                       |                      |                  |                             |                  | Lim                             | it 500 + - 4               |
| Servio | e Statu: | : Running                    |                        |                   |                       |                      |                  | Exp                         | Don't to CSV Gen | erate Log View F                | ull Log Reload             |

- 1. Select the number of previous runs to show. You need to click on the **Reload** button after updating this value. Clicking on a run history will display its details in the **Run Details** section below.
- 2. Select whether you want to display the documents that were audited or OCRed for that particular run.
- 3. All columns with the T icon next to them can be filtered. You can filter the Searchability status to only display documents that errored during Audit or OCR (Conversion).
- 4. You can limit the number of documents to display per page. You need to click on the **Reload** button after updating this value.
- 5. Display the next/previous 500 documents (since **Limit** is set to 500).
- 6. You can:
  - a. Export the current run details to a CSV file
  - b. Generate a log file of the current selected run history which will show a file by file assessment of all documents processed. The log file can be generated in a PDF, RTF or HTML format.
  - c. View the log file of the selected run (as displayed in the Library > Status tab).

# 6 The Aquaforest Searchlight Tool

# 6.1 Welcome Screen

When Aquaforest Searchlight is launched for the very first time, a Welcome page is displayed to introduce the user to the different features of Aquaforest Searchlight and provide assistance in creating the first document library.

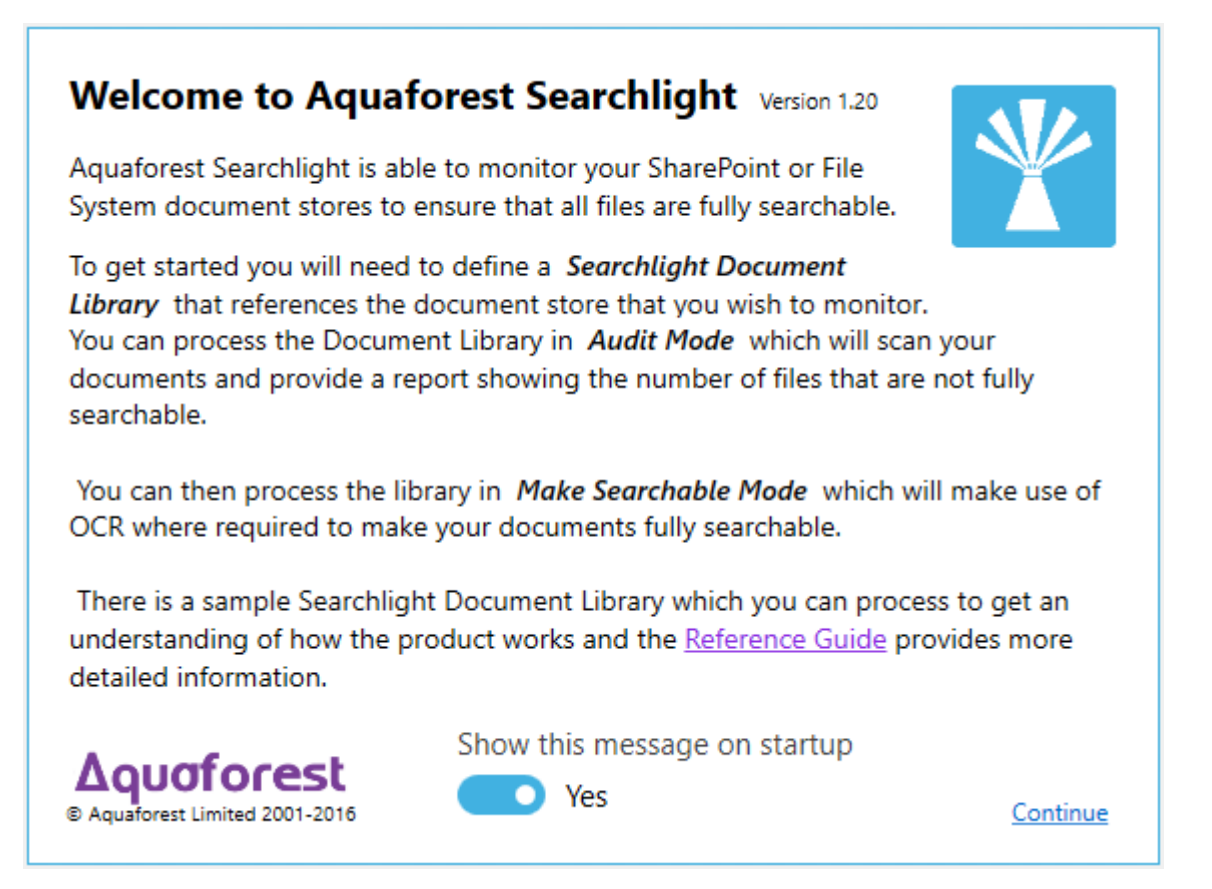

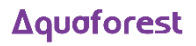

# 6.2 Dashboard

| 1 | AQUAFOREST SEAF   | RCHLIGHT     |                      |          |              |                     | _ × |
|---|-------------------|--------------|----------------------|----------|--------------|---------------------|-----|
|   | Dashboard         | Library S    | ettings He           | elp & Su | upport Al    | oout                |     |
|   | + Add new library | /            |                      |          |              |                     |     |
|   | NAME              | LIBRARY TYPE | LAST RUN             | SCHEDUL  | SEARCHABILIT | RUN STATUS          |     |
|   | File System 0     | File System  | 29-Sep-2016 16:56:33 | Manual   | 0 %          | Attempting to start |     |
|   | Demo              | File System  | Not Yet Run          | Manual   | 0 %          | Not Yet Run         |     |
|   | SL > Shared Docum | Office365    | Not Yet Run          | Manual   | 0 %          | Not Yet Run         |     |
|   | SL > List Two     | Office365    | Not Yet Run          | Manual   | 0 %          | Not Yet Run         |     |

The dashboard gives a summary of the status of all the document libraries that have been created by the user.

| Column       | Description                                                                                                    |  |  |  |  |  |
|--------------|----------------------------------------------------------------------------------------------------|--|--|--|--|--|
| Name         | Name of the document library                                                                                       |  |  |  |  |  |
| Library Type | <ul> <li>The type of the document library:</li> <li>SharePoint</li> <li>Office 365</li> <li>File System</li> </ul> |  |  |  |  |  |
| Last Run     | Time and date of the last run                                                                                      |  |  |  |  |  |
| Schedule     | Manual or Automatic                                                                                                |  |  |  |  |  |
| % Searchable | The percentage of pages that is currently searchable in the document library                                       |  |  |  |  |  |
| Status       | Current status of the document library:<br>• Running<br>• Completed<br>• Error<br>• Aborted                        |  |  |  |  |  |
|              | Abort, Pause, Start                                                                                                |  |  |  |  |  |

# 6.3 Library

#### 6.3.1 Library Status

This screen provides a detailed breakdown of all the document libraries currently configured in Aquaforest Searchlight. Each document library will have detailed information about each of the documents it contains and details about each document.

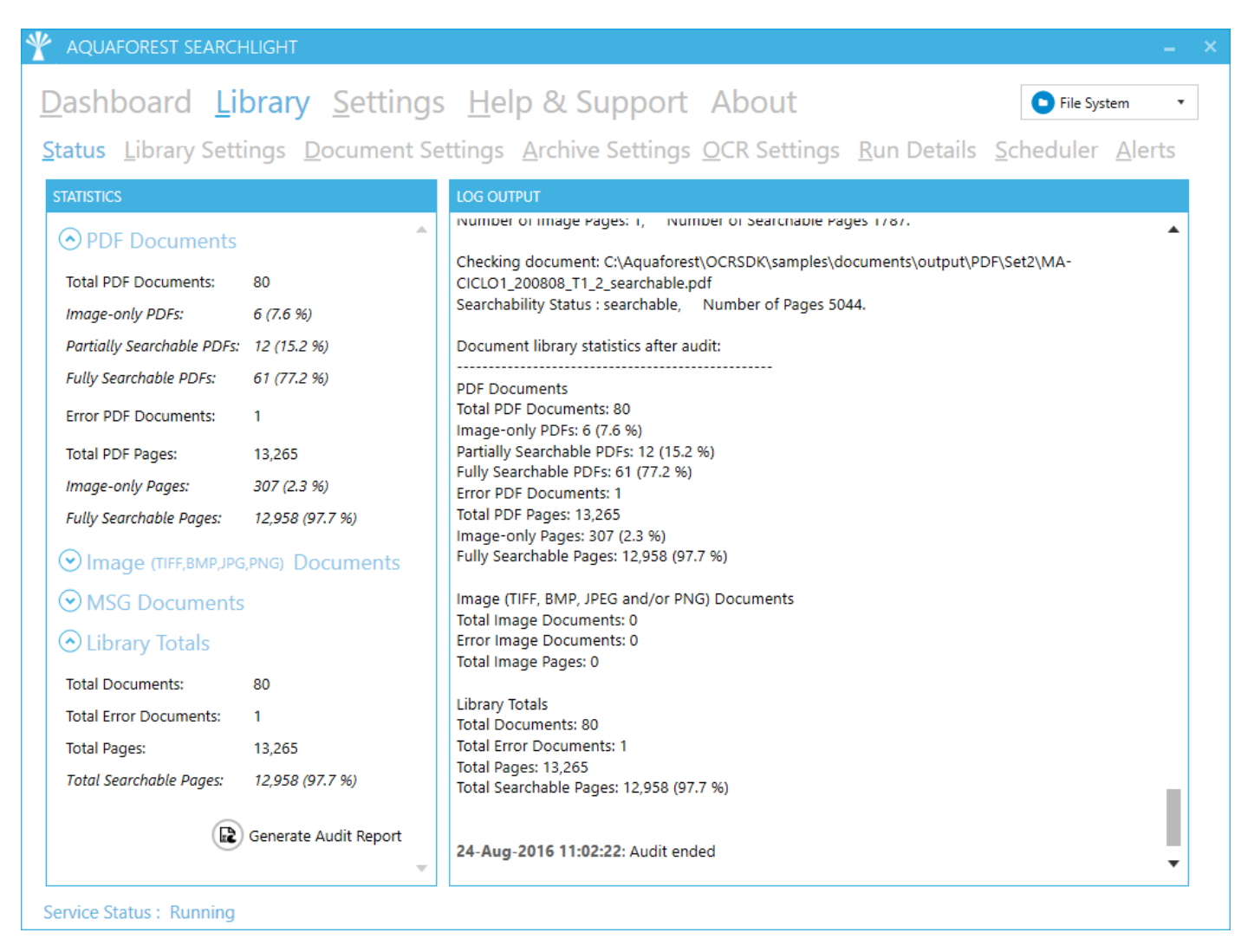

# 6.3.2 Library Settings

| AQUAFOREST SEARCHLIGHT                                    | -                                           |
|-----------------------------------------------------------|---------------------------------------------|
| Dashboard Library Settings Help & Suppor                  | t About 💿 0365 - Library 5 🔹                |
| status Library Settings Document Settings Archive Setting | s OCR Settings Run Details Scheduler Alerts |
| ibrary Name:<br>D365 - Library 5                          | Choose Library Icon:                        |
| brary Туре                                                |                                             |
| )ffice365 🔹                                               | Processing Mode:                            |
| ocations: 🕀 Add new Location                              | Audit Only                                  |
| T aguaforest                                              | O Audit and OCR                             |
| User Name Password shrevin                                | Cores:                                      |
|                                                           | SharePoint Settings                         |
|                                                           | If versioning is off:                       |
|                                                           | Turn versioning on 🔹                        |
|                                                           | Publish Major Version:                      |
|                                                           | Yes                                         |
|                                                           | Check-In Comment:                           |
|                                                           | OCR'ed by Aquaforest Searchlight            |
| Exclude Specific Locations                                |                                             |
| Filter Locations by Regular Expression                    |                                             |
|                                                           |                                             |
|                                                           | (1) (2) (2)                                 |
| Carries Status - Stannad                                  | Delete Refresh Save                         |
| ervice status . stopped                                   |                                             |

| Setting                                   | Description                                                                                                    |
|-------------------------------------------|----------------------------------------------------------------------------------------------------|
| Document Library Name                     | Name/Title/Description of the document library                                                                                                    |
| Document Library Type                     | The type of the document library:<br>File System<br>SharePoint<br>Office 365                                                                                  |
| Locations                                 | One or more locations to be processed.                                                                                                    |
| Excluded Specific Locations               | Select this if you want to exclude specific locations from being processed. Site collections, sites and libraries that match the specified URLs are excluded. |
| Filter Locations by Regular<br>Expression | Select this to only include locations whose URLs match specific regular expressions.                                                                          |
| Choose Library Icon                       | Choose an icon to associate to the library.                                                                                                    |

| Setting               | Description                                                                                                    |
|-----------------------|----------------------------------------------------------------------------------------------------|
| Processing Mode       | <ul> <li>Audit Only<br/>Analyse the document library to find out the documents<br/>that need to be converted without actually converting<br/>them</li> </ul>       |
|                       | <ul> <li>Audit &amp; OCR<br/>Perform audit on the document library and OCR the<br/>documents that have been identified as candidates for<br/>processing</li> </ul> |
| Cores                 | This determines the maximum number of CPU cores that will be used when running the job.                                                                            |
| SharePoint Versioning | This setting can be used to automatically turn versioning on.                                                                                                    |
| Publish Major Version | Publish major version after OCR                                                                                                    |
| Check-in Comment      | The check-in comment applied to the updated SharePoint file version.                                                                                               |

# 6.3.3 Document Settings

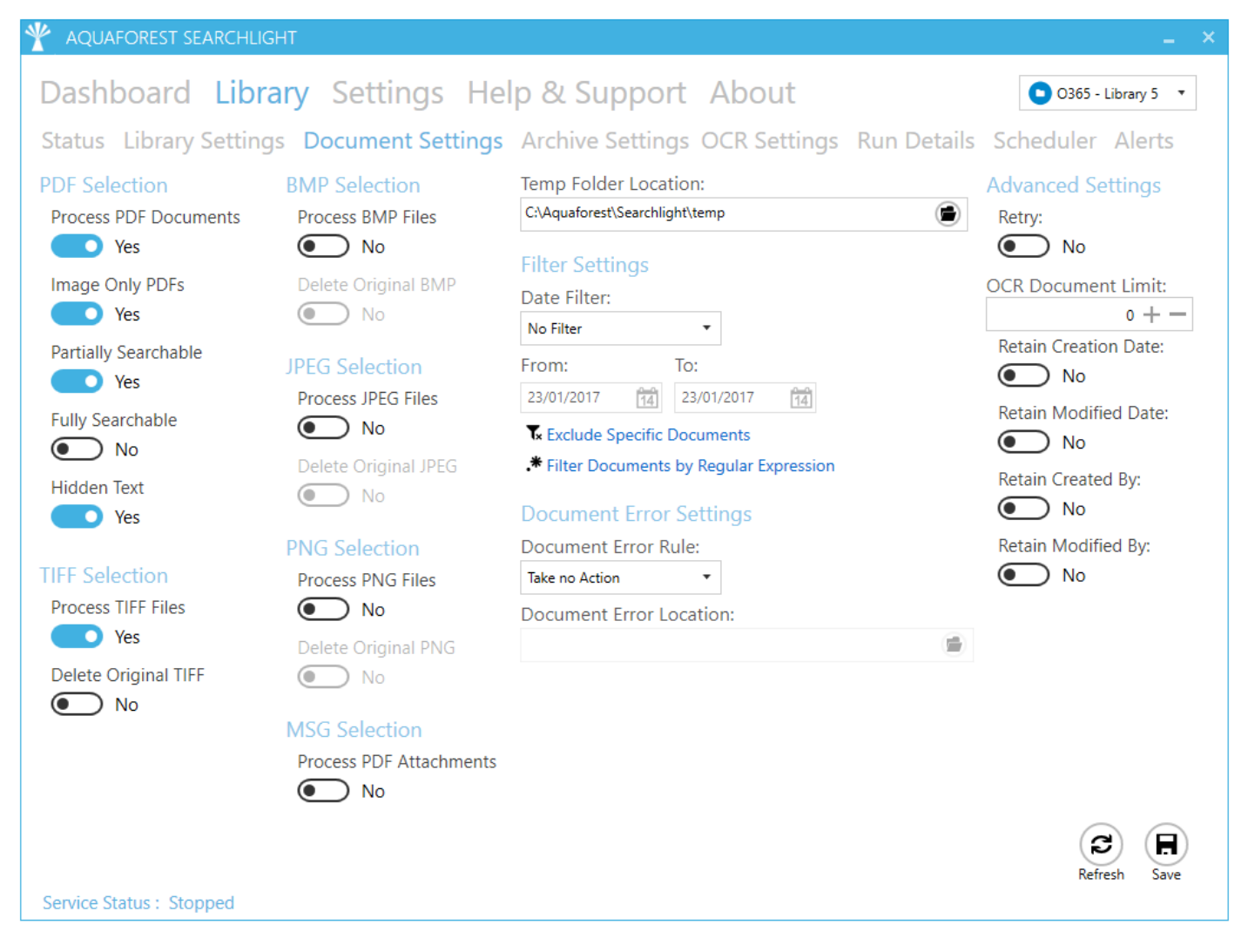

| Setting                                   | Description                                                                                                    |
|-------------------------------------------|----------------------------------------------------------------------------------------------------|
| Process PDF                               | Whether or not to process PDF documents                                                                                                    |
| Image Only                                | Whether or not to process Image-only PDFs.                                                                                                    |
|                                           | An Image-only PDF is a PDF that originated from a scanned document or other digital image. An Image-only PDF does not contain any text, just pictures.                                                                      |
| Partially Searchable                      | Whether or not to process PDF documents that are partially searchable, i.e., some pages are searchable and some are image-<br>only.                                                                                         |
| Fully Searchable                          | Whether or not to process PDF documents that are fully searchable.                                                                                                    |
| Hidden Text                               | Whether or not process PDF documents with hidden text in them.                                                                                                    |
|                                           | A Hidden Text PDF has pages that are Image-only with hidden (type 3) text. Such files are typically the output of running an OCR PDF process on an Image Only PDF.                                                          |
|                                           | <b>Note</b> : If you set this setting to true, you might want to consider setting <u>Remove Hidden Text</u> to true in the "OCR Settings > PDF Source Settings", otherwise you will have multiple OCR text layers per page. |
| Process TIFF Files                        | Whether or not to process TIFF files                                                                                                    |
| Delete Original TIFF                      | Whether or not to delete the original TIFF files after they have been converted to searchable PDFs.                                                                                                    |
| Process BMP Documents                     | Whether or not to process BMP files.                                                                                                    |
| Delete Original BMP                       | Whether or not to delete the original BMP files after they have been converted to searchable PDFs.                                                                                                    |
| Process JPEG Files                        | Whether or not to process JPEG files                                                                                                    |
| Delete Original JPEG                      | Whether or not to delete the original JPEG files after they have been converted to searchable PDFs.                                                                                                    |
| Process PNG Files                         | Whether or not to process PNG files.                                                                                                    |
| Delete Original PNG                       | Whether or not to delete the original PNG files after they have been converted to searchable PDFs.                                                                                                    |
| Process PDF Attachments                   | Whether or not to process PDF attachments inside MSG files.                                                                                                    |
| Temp Folder Location                      | The folder used to save documents temporarily for Audit and OCR processing.                                                                                                    |
| Date Filter                               | Filter out documents by modified or creation date. Documents that fall within the specified "From" and "To" date will be excluded.                                                                                          |
| Exclude Specific Documents                | Select this if you want to exclude specific documents by their paths. Documents that match the specified paths are excluded.                                                                                                |
| Filter Documents by Regular<br>Expression | Select this to only include documents whose properties match<br>specific regular expressions. E.g. Only include documents whose<br>name matches a specific regular expression.                                              |
| Document Error Rule                       | <ul> <li>The operation to perform if a document fails to process:</li> <li>Copy to error folder</li> <li>Move to error folder (for file system library type only)</li> </ul>                                                |

| Setting                 | Description                                                                                                    |
|-------------------------|----------------------------------------------------------------------------------------------------|
| Document Error Location | The path of the error location                                                                                                    |
| Retry                   | Whether or not to re-process documents that have previously failed to convert                                                            |
| OCR Document Limit      | Limit the number of documents to OCR (not Audit) per run. Set to '0' for no limits.                                                      |
| Retain Creation Date*   | Retain the creation date of the source document (SharePoint creation date, FileSystem creation date and created date in PDF properties)  |
| Retain Modified Date*   | Retain the modified date of the source document (SharePoint modified date, FileSystem modified date and modified date in PDF properties) |
| Retain Created By*      | Retain the created user of the source document (SharePoint created by, FileSystem owner and author in PDF properties)                    |
| Retain Modified By*     | Retain the created user of the source document (SharePoint modified by)                                                                  |

\* See the sections 6.3.3.1, 6.3.3.2 and 6.3.3.3 for more details about these settings.

#### 6.3.3.1 Retain Creation/Modified Date/User

|                       | Creation Date | Created User | Modified Date | Modified User |
|-----------------------|---------------|--------------|---------------|---------------|
| SharePoint metadata** | $\checkmark$  | $\checkmark$ | $\checkmark$  | ✓             |
| PDF metadata**        | √             | √            | √             | N/A           |
| Windows File System   | $\checkmark$  | √*           | $\checkmark$  | N/A           |

• \* "Create User" maps best to "Owner" in Windows File System metadata.

| General          | PDF                    | PDF Information   |  |  |  |  |
|------------------|------------------------|-------------------|--|--|--|--|
| Security         | Details                | Previous Versions |  |  |  |  |
| Property<br>File | Value                  |                   |  |  |  |  |
| Name             | _image_only.pdf        |                   |  |  |  |  |
| Туре             | Adobe Acrobat Docum    | ient              |  |  |  |  |
| Folder path      | C:\Test Files\_working | ,                 |  |  |  |  |
| Size             | 109 KB                 |                   |  |  |  |  |
| Date created     | 08/04/2015 13:19       |                   |  |  |  |  |
| Date modified    | 08/06/2016 11:01       |                   |  |  |  |  |
| Attributes       | A                      |                   |  |  |  |  |
| Availability     | Available offline      |                   |  |  |  |  |
| Owner            | Aquaforest001\Admin    | ]                 |  |  |  |  |
| Computer         | AQUAFOREST001 (th      | is PC)            |  |  |  |  |

For this to be manipulated, the Searchlight service would need to be running with sufficient administrative privileges.

• \*\* SharePoint metadata vs. PDF metadata

SharePoint metadata refers to the 'columns' available in SharePoint that stores information about each document.

| Columns                                                                                                    |                     |  |  |  |  |  |
|----------------------------------------------------------------------------------------------------|---------------------|--|--|--|--|--|
| A column stores information about each document in the document library. The following columns are currently available in this document library: |                     |  |  |  |  |  |
| Column (click to                                                                                                    | edit) Type          |  |  |  |  |  |
| Title                                                                                                    | Single line of text |  |  |  |  |  |
| IM Address                                                                                                    | Single line of text |  |  |  |  |  |
| Modified                                                                                                    | Date and Time       |  |  |  |  |  |
| Created                                                                                                    | Date and Time       |  |  |  |  |  |
| Created By                                                                                                    | Person or Group     |  |  |  |  |  |
| Modified By                                                                                                    | Person or Group     |  |  |  |  |  |
| Checked Out 1                                                                                                    | o Person or Group   |  |  |  |  |  |
|                                                                                                    |                     |  |  |  |  |  |

PDF metadata refers to the document properties (File > Properties) of a PDF document.

| escription Se | curity | Fonts     | Initial Vi | ew Cust     | om    | Advanc | ed     |           |    |      |            |             |       |
|---------------|--------|-----------|------------|-------------|-------|--------|--------|-----------|----|------|------------|-------------|-------|
| Description   |        |           |            |             |       |        |        |           |    |      |            |             |       |
| File          | : Ref  | erence Gu | uide.pdf   |             |       |        |        |           |    |      |            |             |       |
| Title         | : Aq   | uaforest  | Searchligh | t Reference | ce Gu | ide    |        |           |    |      |            |             |       |
| Author        | ; aq   | uaforest  |            |             |       |        |        |           |    |      |            |             |       |
| Subject       | : [    |           |            |             |       |        |        |           |    | <br> |            |             |       |
| Keywords      |        |           |            |             |       |        |        |           |    |      |            |             |       |
| -             |        |           |            |             |       |        |        |           |    |      |            |             |       |
|               |        |           |            |             |       |        |        |           |    |      |            |             |       |
| Created       | : 17/  | 10/2016 1 | 5:47:26    |             |       |        |        |           |    |      | Autotation |             | - • - |
| Modified      | : 17/  | 10/2016 1 | 5:47:33    |             |       |        |        |           |    |      | Additio    | nai ivietad | ata   |
| Application   | : Mie  | rosoft®   | Word 2013  |             |       |        |        |           |    |      |            |             |       |
| Advanced      |        |           |            |             |       |        |        |           |    |      |            |             |       |
| PDF Prod      | ucer:  | Microso   | ft® Word   | 2013        |       |        |        |           |    |      |            |             |       |
| PDF Ve        | rsion: | 1.5 (Acro | obat 6.x)  |             |       |        |        |           |    |      |            |             |       |
| Loca          | ation: | C:\Aqua   | forest\Sea | rchlight\a  | docs/ |        |        |           |    |      |            |             |       |
| File          | Size:  | 2.09 MB   | (2,188,954 | Bytes)      |       |        |        |           |    |      |            |             |       |
| Page          | Size:  | 8.27 x 11 | .69 in     |             |       |        | Number | of Pages: | 47 |      |            |             |       |
| Tagged        | PDF:   | Yes       |            |             |       |        | Fast W | /eb View: | No |      |            |             |       |
|               |        |           |            |             |       |        |        |           |    |      |            |             |       |
|               |        |           |            |             |       |        |        |           |    |      |            |             |       |
|               |        |           |            |             |       |        |        |           |    |      |            |             |       |

#### 6.3.3.2 SharePoint Libraries

The behaviour of Retain Creation/Modified Date/User can vary depending on the settings used in SharePoint and Searchlight. The table below summarises when these will and will not be retained in SharePoint.

| SharePoir                | nt Settings              | Searchlight Settings  | Created           | Created         | Modified          | Modified<br>By<br>retained? |  |
|--------------------------|--------------------------|-----------------------|-------------------|-----------------|-------------------|-----------------------------|--|
| Create Major<br>Versions | Create Minor<br>Versions | Publish Major Version | Date<br>retained? | By<br>retained? | Date<br>retained? |                             |  |
| x                        | ×                        | n/a*                  | $\checkmark$      | $\checkmark$    | $\checkmark$      | ~                           |  |
| $\checkmark$             | ×                        | n/a*                  | $\checkmark$      | $\checkmark$    | $\checkmark$      | $\checkmark$                |  |
| ✓                        | ~                        | ×                     | ~                 | ✓               | ~                 | ~                           |  |
| ~                        | ~                        | ✓                     | ~                 | ✓               | ~                 | ×                           |  |

n/a\* - To publish major version, both major and minor versioning must be on in SharePoint

#### 6.3.3.3 SharePoint Lists

| SharePoint Settings | Searchlight<br>Settings  | Created<br>Date retained? | Created By retained? | Modified Date retained? | Modified By retained? |
|---------------------|--------------------------|---------------------------|----------------------|-------------------------|-----------------------|
| Create Versioning   | Publish Major<br>Version |                           |                      |                         |                       |
| ×                   | n/a                      | ~                         | $\checkmark$         | $\checkmark$            | $\checkmark$          |
| ×                   | n/a                      | ~                         | $\checkmark$         | $\checkmark$            | $\checkmark$          |
| ✓                   | n/a                      | ~                         | $\checkmark$         | $\checkmark$            | $\checkmark$          |
| $\checkmark$        | n/a                      | $\checkmark$              | $\checkmark$         | $\checkmark$            | $\checkmark$          |

#### 6.3.4 Document Archive Settings

| AQUAFOREST SEARCHLIGHT                                                                               |
|----------------------------------------------------------------------------------------------------|
| Dashboard Library Settings Help & Support About                                                      |
| Status Library Settings Document Settings Archive Settings OCR Settings Run Details Scheduler Alerts |
| Document Archive Settings                                                                            |
| Copy to Archive Folder                                                                               |
| Archive Template:<br>%FILENAME%%TIMESTAMP%.%EXT%                                                     |
| Archive Location:<br>C:\TestFiles\Archive                                                            |
| Archive source images to Archive Folder:                                                             |
| Archive source PDF & MSG files to Archive Folder:                                                    |

| Setting                                             | Description                                                                                                    |
|-----------------------------------------------------|----------------------------------------------------------------------------------------------------|
| Archive Template                                    | The template to use to rename the archived file name. The default is: %FILENAME%%TIMESTAMP%.%EXT%                                                                                                    |
| Archive Location                                    | The folder location where original documents will be archived                                                                                                    |
| Archive source Images to<br>Archive folder          | If enabled, this will Archive your source Images (TIFF, BMP, JPEG, PNG) to the Archive folder specified above.                                                                                                    |
| Archive source PDF & MSG files<br>to Archive folder | If enabled, this will Archive the source PDFs and MSG files that have<br>PDF attachments to the Archive folder (even when versioning is<br>enabled within SharePoint). A file is only archived before it is<br>OCRed. |

#### 6.3.5 OCR Settings

As described in <u>section 5.1.4</u>, Aquaforest Searchlight has 2 OCR engines. When creating a new library, the default OCR settings are loaded from the Properties.xml file for each OCR engine.

- Aquaforest engine: "[installation path]\ocr\Properties.xml"
- Extended (IRIS) engine: "[installation path]\extendedocr\Properties.xml"

This can be useful if you have a set of OCR settings that work best for the type of documents you have and want to use the same OCR settings for all newly created document libraries.

**Note:** Aquaforest Searchlight does not modify the Properties.xml file. To set default values, you need to manually update the relevant Properties.xml file.

#### 6.3.5.1 Aquaforest OCR Settings

| Y AQUAFOREST SEARCH       | HLIGHT _                                                                          |  |  |  |  |
|---------------------------|-----------------------------------------------------------------------------------|--|--|--|--|
| Dashboard Lil             | brary Settings Help & Support About                                               |  |  |  |  |
| Status Library Sett       | ings Document Settings Archive Settings OCR Settings Run Details Scheduler Alerts |  |  |  |  |
| OCR Engine:<br>Aquaforest | xtended (IRIS)                                                                    |  |  |  |  |
| General Settings PD       | OF Source Settings Image Source Settings                                          |  |  |  |  |
| Auto Rotate<br>Off        | Despeckle  No Despeckle                                                           |  |  |  |  |
| Deskew                    | OCR Language                                                                      |  |  |  |  |
| On                        | English 💌                                                                         |  |  |  |  |
| Remove Lines              | Box Graphics                                                                      |  |  |  |  |
| On                        | Remove Box Lines in OCR Processing 🔹                                              |  |  |  |  |
|                           | Stamps                                                                            |  |  |  |  |
|                           | Advance Flags                                                                     |  |  |  |  |
|                           |                                                                                   |  |  |  |  |

| Setting                 | Description                                                                                                    |
|-------------------------|----------------------------------------------------------------------------------------------------|
| General Settings        |                                                                                                    |
| Auto Rotate             | Automatically rotate pages so that text flows left to right                                                                                                    |
| Deskew                  | Straighten the image                                                                                                    |
| Remove Lines            | Remove lines and boxes during OCR processing to improve recognition – particularly in cases where characters touch lines                                                                                                    |
| Despeckle               | Remove specks below the specified pixel size from the image                                                                                                    |
| Box/Graphics Processing | By default, if an area of the document is identified as a graphic<br>area then no OCR processing is run on that area. However, certain<br>documents may include areas or boxes that are identified as<br>"graphic" or "picture" areas but that actually do contain useful<br>text.<br>To ensure that the OCR engine can be forced to process such<br>areas there are two options :<br>"Treat all Graphics Areas as Text". This option will ensure the entire<br>document is processed as text. |
|                         | "Remove Box Lines in OCR Processing". This option is ideal for forms<br>where sometimes boxes around text can cause an area to be<br>identified as graphics. This option removes boxes from the<br>temporary copy of the imaged used by the OCR engine. It does<br>not remove boxes from the final image. Technically, this option<br>removes connected elements with a minimum area (by default 100<br>pixels).                                                                               |

| Setting             | Description                                                                                                    |                                                                                                    |  |  |  |
|---------------------|----------------------------------------------------------------------------------------------------|----------------------------------------------------------------------------------------------------|--|--|--|
| Stamps              | The "Stamps"<br>specification.                                                                                                    | parameter allows entry of a command-line style                                                                                                    |  |  |  |
|                     | For example,<br>Number000123<br>page 2, etc. No<br>suffixes with spo<br>/stamppref=\"F<br>/stampdigits=6                                                                          | the string below will produce a stamp "Page<br>Final" on page 1, "Page Number000124Final" on<br>ote the need to use escaped quotes for prefixes and<br>aces.<br>Page Number\" /stampsuff=Final /stampstart=123<br>/stamppos=0 /stamptype=0 |  |  |  |
|                     | Parameter                                                                                                    | Description                                                                                                    |  |  |  |
|                     | /stamppref                                                                                                    | Prefix – a string to be added to the beginning of the stamp, before the number section.                                                                                                    |  |  |  |
|                     | /stampsuff                                                                                                    | Suffix - a string to be added to the end of the stamp, after the number section.                                                                                                    |  |  |  |
|                     | /stampstart                                                                                                    | Start – the value that the number portion of the stamp should start at. The number portion will be incremented by 1 each page.                                                                                                    |  |  |  |
|                     | /stampdigits Digits – a valu<br>the number<br>displayed as<br>any numbers<br>than this will k                                                                                     |                                                                                                    |  |  |  |
|                     | /stamppos                                                                                                    | Stamp Position :<br>• 0 is TopLeft,<br>• 1 is TopCenter,<br>• 2 is TopRight,<br>• 3 is CenterLeft,<br>• 4 is Center,<br>• 5 is CenterRight,<br>• 6 is BottomLeft,<br>• 7 is BottomCenter,<br>• 8 is BottomRight                            |  |  |  |
|                     | /stamptype                                                                                                    | Stamp Type :<br>• 0 stamp is added as text<br>• 1 stamp is added as an image                                                                                                    |  |  |  |
| Advanced Flags      | Command line flags to be passed through to the underlying executable. Contact <a href="mailto:support@aquaforest.com">support@aquaforest.com</a> for details on using this field. |                                                                                                    |  |  |  |
| PDF Source Settings |                                                                                                    |                                                                                                    |  |  |  |
| Re-Image PDF        | Each page of appended to a                                                                                                    | f the source PDF is rasterized to an image and<br>a new PDF document.                                                                                                    |  |  |  |
| Retain Bookmarks    | Retains any b<br>document whe                                                                                                    | ookmarks from the source file in the output PDF<br>en using 'Re-Image PDF'.                                                                                                    |  |  |  |
| Retain Metadata     | Retains any m<br>document whe                                                                                                    | netadata from the source file in the output PDF<br>en using 'Re-Image PDF'.                                                                                                    |  |  |  |

| Setting               | Description                                                                                                    |
|-----------------------|----------------------------------------------------------------------------------------------------|
| Compression           | The image(s) in the output PDF file will be compressed using JBIG2 (for black and white image) or MRC (for color images) which can dramatically reduce the output size of PDFs.        |
| Remove Hidden Text    | Remove existing hidden text (text that was added as a result of a previous OCR) from the PDF file so that the resulting searchable PDF file does not have two layers of the same text. |
| Remove Visible Text   | Whether or not to re-OCR existing visible text.                                                                                                    |
| DPI                   | Sets the DPI of rasterized images. If 'Re-image PDF' is used, these images will be added to the output file.                                                                           |
| PDF/A                 | Switch on to make sure the output PDF conforms to the PDF/A standards.                                                                                                    |
| PDF/A Version         | This determines the PDF/A version of the generated PDF.                                                                                                    |
| Image Source Settings |                                                                                                    |
| Compression           | The image(s) in the output PDF file will be compressed using JBIG2 (for black and white image) or MRC (for color images) which can dramatically reduce the output size of PDFs.        |
| PDF/A                 | Switch on to make sure the output PDF conforms to the PDF/A standards.                                                                                                    |
| PDF/A Version         | This determines the PDF/A version of the generated PDF.                                                                                                    |

# 6.3.5.2 Extended OCR Settings

| Y AQUAFOREST SEARCH            | ILIGHT                |                         |                             | _ >             |
|--------------------------------|-----------------------|-------------------------|-----------------------------|-----------------|
| Dashboard Lik                  | orary Settings        | Help & Support          | About                       | Demo 🔹          |
| Status Library Setti           | ngs Document Sett     | ings Archive Settings   | OCR Settings Run Details S  | cheduler Alerts |
| OCR Engine:<br>Aquaforest • Ex | tended (IRIS)         |                         |                             |                 |
| General Settings PD            | F Source Settings Ima | ge Source Settings Adva | nced Preprocessing Settings |                 |
| Auto Rotate                    | Despeckle             | Remove Blank Pages      | Select Language(s)          |                 |
| Off                            | No Despeckle 🔹        | 1+-                     | Danish                      | <b>A</b>        |
| Deskew                         | Advanced Despeckle    | Interpolate             | Dutch                       |                 |
| Yes                            | No Despeckle 🔹        | No No                   | English     Esperanto       |                 |
| Remove Dark Borders            | Remove White Pixels   | Interpolation Mode      | Estonian                    |                 |
| No No                          | No No                 | Normal 🔻                | Faroese                     |                 |
| Keen Original Image            | Work Dopth            | Interpolation Value     | Fijan                       |                 |
| Yes                            | 0 + -                 | + -                     | Finnish                     |                 |
| _                              | Advanced Flags        |                         | Frisian                     | -               |
|                                |                       |                         | English, French             |                 |

# Δquaforest

| Setting             | Description                                                                                                    |
|---------------------|----------------------------------------------------------------------------------------------------|
| Auto Rotate         | Detect page orientation and correct if required                                                                                                    |
| Deskew              | Rotates the image to correct its skew angle.                                                                                                    |
| Remove Dark Borders | Removes the dark surrounding from bitonal, grayscale or color<br>images. The dark surrounding of the image is whitened.                                                                                                    |
|                     | <b>Note:</b> The dark border should be touching the edge of the image/page for this to work.                                                                                                    |
| Keep Original Image | Yes to keep the original image as it is. No to output the image generated after pre-processing is applied.                                                                                                    |
|                     | <b>Note:</b> This only applies when the source document is an image (TIFF, BMP, JPEG, PNG) or 'Re-Image PDF' is used when the source is a PDF document.                                                                        |
| Despeckle           | Removes all the groups of connected pixels with a number of pixels below the parameter.                                                                                                    |
| Advanced Despeckle  | The size of the speckles to remove.                                                                                                    |
| Remove White Pixels | By default, despeckle removes black pixels. If set to true, despeckle will remove white pixels rather than black pixels.                                                                                                    |
| Work Depth          | This parameter (0 – 255) defines how deeply the OCR engine will<br>analyse a page with 255 being the deepest. For poorer quality<br>documents, higher values can give better recognition results.                              |
| Remove Blank Pages  | Set this to true to remove blank pages from output PDF documents.<br>A value needs to be set for sensitivity (see below).                                                                                                    |
| Sensitivity         | The sensitivity, from 1 to 100. With a high sensitivity, less blank pages are detected.                                                                                                    |
| Interpolate         | Whether or not to interpolate.                                                                                                    |
| Interpolation Mode  | Sets the interpolation mode.                                                                                                    |
| Interpolation Value | Interpolates the source image to the given resolution. This value (the target resolution) must be greater than the source image's resolution.                                                                                  |
| Language            | <ul> <li>Set the language(s) to use for OCR.</li> <li>Note: <ul> <li>Only a maximum of 8 languages can be selected</li> <li>Only the English language can be used in conjunction with an Asian language</li> </ul> </li> </ul> |
| PDF Source Settings |                                                                                                    |
| Re-Image PDF        | Each page of the source PDF is rasterized to an image and appended to a new PDF document.                                                                                                    |
| Output PDF Version  | This determines the PDF version of the generated PDF.                                                                                                    |
| Retain Bookmarks    | Retains any bookmarks from the source file in the output PDF document when using 'Re-Image PDF'.                                                                                                    |
| Retain Metadata     | Retains any metadata from the source file in the output PDF document when using 'Re-Image PDF'.                                                                                                    |

| Setting                   | Description                                                                                                    |  |  |  |  |
|---------------------------|----------------------------------------------------------------------------------------------------|--|--|--|--|
| Remove Hidden Text        | Remove existing hidden text (text that was added as a result of a previous OCR) from the PDF file so that the resulting searchable PDF file does not have two layers of the same text.                                  |  |  |  |  |
| Remove Visible Text       | Whether or not to re-OCR existing visible text.                                                                                                    |  |  |  |  |
| DPI                       | Sets the DPI of rasterized images. If 'Re-image PDF' is used, these<br>images will be added to the output file. However, applying 'Image<br>Compression' or 'iHQC Compression' may reduce the DPI in the<br>output PDF. |  |  |  |  |
| Image Compression         | Compress color JPEG images in generated PDFs                                                                                                    |  |  |  |  |
| JPEG Quality              | This parameter (0 – 255) determines the compression/quality of color JPEG images in generated PDFs. 0 gives the smallest file size whilst 255 gives the best quality.                                                   |  |  |  |  |
| JPEG2000 Compression      | Use JPEG 2000 compression                                                                                                    |  |  |  |  |
| Compression Mode          | The JPEG 2000 compression mode to use.                                                                                                    |  |  |  |  |
| Compression Value         | The value to use for the selected compression mode.                                                                                                    |  |  |  |  |
| iHQC Compression          | Apply intelligent High Quality Compression                                                                                                    |  |  |  |  |
| Quality Factor            | The IHQC quality factor.                                                                                                    |  |  |  |  |
| Compression Level         | The iHQC compression level to be used. Level 1 is the basic compression level. Level 3 is the most advanced intelligent High Quality Compression mode.                                                                  |  |  |  |  |
| Image Source Settings     |                                                                                                    |  |  |  |  |
| Output PDF Version        | This determines the PDF version of the generated PDF.                                                                                                    |  |  |  |  |
| Image Compression         | Compress color JPEG images in generated PDFs                                                                                                    |  |  |  |  |
| JPEG Quality              | This parameter (0 – 255) determines the compression/quality of color JPEG images in generated PDFs. 0 gives the smallest file size whilst 255 gives the best quality.                                                   |  |  |  |  |
| JPEG2000 Compression      | Use JPEG 2000 compression                                                                                                    |  |  |  |  |
| Compression Mode          | The JPEG 2000 compression mode to use.                                                                                                    |  |  |  |  |
| Compression Value         | The value to use for the selected compression mode.                                                                                                    |  |  |  |  |
| iHQC Compression          | Apply intelligent High Quality Compression                                                                                                    |  |  |  |  |
| Quality Factor            | The IHQC quality factor.                                                                                                    |  |  |  |  |
| Compression Level         | The iHQC compression level to be used. Level 1 is the basic compression level. Level 3 is the most advanced intelligent High Quality Compression mode.                                                                  |  |  |  |  |
| Advanced Pre-processing S | ettings                                                                                                    |  |  |  |  |
| Remove Lines              | Whether or not to remove lines from an image (The image must be black and white).                                                                                                    |  |  |  |  |
| Horizontal Clean X        | The parameter for cleaning noisy pixels attached to the horizontal lines.                                                                                                    |  |  |  |  |
| Horizontal Clean Y        | The parameter for cleaning noisy pixels attached to the horizontal lines.                                                                                                    |  |  |  |  |

| Setting                  | Description                                                                                                    |
|--------------------------|----------------------------------------------------------------------------------------------------|
| Vertical Clean X         | The parameter for cleaning noisy pixels attached to the vertical lines.                                                                                                    |
| Vertical Clean Y         | The parameter for cleaning noisy pixels attached to the vertical lines.                                                                                                    |
| Horizontal Dilate        | The dilate parameter that helps the detection of horizontal lines.                                                                                                    |
| Vertical Dilate          | The dilate parameter that helps the detection of vertical lines.                                                                                                    |
| Horizontal Max Gap       | The maximum horizontal line gap to close. It is useful to remove broken lines.                                                                                                    |
| Vertical Max Gap         | The maximum vertical line gap to close. It is useful to remove broken lines.                                                                                                    |
| Horizontal Max Thickness | The maximum thickness of the horizontal lines to remove. It is<br>useful to keep vertical lines larger than this parameter. Can be<br>also useful to keep vertical letter strokes.   |
| Vertical Max Thickness   | The maximum thickness of the vertical lines to remove. It is useful<br>to keep horizontal lines larger than this parameter. Can be also<br>useful to keep horizontal letter strokes. |
| Horizontal Min Length    | The minimum length of the horizontal lines to remove.                                                                                                    |
| Vertical Min Length      | The minimum length of the vertical lines to remove.                                                                                                    |
| Binarize                 | Whether or not to perform binarization on the document.                                                                                                    |
| Brightness               | The brightness (higher values will darker the result).                                                                                                    |
| Contrast                 | The contrast (lower values will darker the result).                                                                                                    |
| Smoothing Level          | Smoothing may be useful to binarize text with a colored background in order to avoid noisy pixels (0 disables smoothing, higher values smooth more).                                 |
| Threshold                | Sets the threshold for fixed threshold binarization (0 for automatic threshold computation).                                                                                         |

#### 6.3.6 Run Details

| as  | hbo       | ard Librar              | <b>y</b> Settings       | Help            | o & Sup           | port /             | About         |             |           | SP 1M+        | Test 🔹     |
|-----|-----------|-------------------------|-------------------------|-----------------|-------------------|--------------------|---------------|-------------|-----------|---------------|------------|
| ati | us Lik    | orary Settings          | Document Se             | ttings          | Archive S         | ettings O          | CR Setting    | gs Run l    | Details S | cheduler      | Alerts     |
| lun | History   |                         |                         |                 |                   |                    |               |             | Showin    | g last 5 +    | – runs     |
|     | RUN ID    | RUN DATE                | PROCESSING MODE         | Status <b>T</b> | AUD               | IT RESULTS         | ror Documents | Status 🔻    | CONVE     | RSION RESULTS | Error Doc  |
|     | 17        | 19-Sep-2016 17:35:40    | Audit Only              | Complete        | Audit Status      |                    | 30            | Not Yet Con | verted 0  |               | 0          |
|     |           |                         |                         |                 | Error     Aborted | cameel             |               |             |           |               |            |
| un  | Details   |                         |                         |                 | ок                | cancel             |               |             |           | 🖲 Audit 🔵 (   | Conversion |
|     | DOCUME    | ENT PATH                |                         | SEARCHAE        | ILITY T           | FILE TYPE <b>Y</b> | LAST MOD      | IFIED ¥     | PAGES     | CONVERSI      | ON STATU   |
|     | http://sp | p2016dev/sites/test/QA% | 620One/11%20(14272).pdf | searchable      | 2                 | .PDF               | 12-Sep-20     | 16 12:25:47 | 1         | Audited       |            |
|     | http://sp | p2016dev/sites/test/QA% | 620One/11%20(15348).pdf | imageonly       | 1                 | .PDF               | 12-Sep-20     | 16 12:26:00 | 1         | Audited       |            |
|     | http://sp | p2016dev/sites/test/QA% | 620One/11%20(14732).pdf | imageonly       | /                 | .PDF               | 12-Sep-20     | 16 12:26:00 | 1         | Audited       |            |
|     | http://sp | p2016dev/sites/test/QA% | 620One/11%20(15397).pdf | imageonly       | /                 | .PDF               | 12-Sep-20     | 16 12:25:47 | 1         | Audited       |            |
|     | http://sp | p2016dev/sites/test/QA% | 620One/11%20(13991).pdf | imageonly       | /                 | .PDF               | 12-Sep-20     | 16 12:25:47 | 1         | Audited       |            |
|     | http://sp | p2016dev/sites/test/QA% | 620One/11%20(14619).pdf | imageonly       | /                 | .PDF               | 12-Sep-20     | 16 12:26:00 | 1         | Audited       |            |
|     | http://sp | p2016dev/sites/test/QA% | 620One/11%20(14106).pdf | imageonly       | 1                 | .PDF               | 12-Sep-20     | 16 12:25:47 | 1         | Audited       |            |
|     | http://sp | p2016dev/sites/test/QA% | 620One/11%20(14451).pdf | imageonly       | 1                 | .PDF               | 12-Sep-20     | 16 12:26:00 | 1         | Audited       |            |
|     | http://sp | p2016dev/sites/test/QA% | 620One/11%20(13832).pdf | imageonly       | 1                 | .PDF               | 12-Sep-20     | 16 12:25:47 | 1         | Audited       | •          |
|     | 1 +       | - >                     |                         |                 |                   |                    |               |             |           | Limit 50      | • +-       |
| )   |           |                         |                         |                 |                   |                    |               | $\bigcirc$  |           |               |            |

Previous runs carried out on a particular document library are listed under the **Run History** section. The **Run Details** list provide detailed information about each run. Both the Run History and Run Details have columns where filters can be applied to limit what is displayed.

Use **Export to CSV** to export the run details to CSV file.

The Generate Log button is used to generate a log report of the selected run as a PDF, RTF or HTML file.

The View Full Log button can be used to display the full log file of a particular run.

#### 6.3.7 Run Details Context Menu

Using the Right-Click context menu on a particular file allows the file or file location to be opened.

| DOCUMENT PATH                                           |                    | AUDIT STATUS | Ŧ     | FILE TYPE | Ŧ    |  |
|---------------------------------------------------------|--------------------|--------------|-------|-----------|------|--|
| C:\qa\slqa\Bad\5844bbb2-9c57-11dd-83db-9d068457f227.pdf |                    |              | error |           | .PDF |  |
| C:\qa\slqa\Bad\aasdad.                                  | Open File          |              | error |           | .PDF |  |
| C:\qa\slqa\Bad\ABAKH(                                   | Open File Location | ļ            | error |           | .PDF |  |

# 6.3.8 Scheduler Settings

|                                                                                                    |           | _ ×    |
|----------------------------------------------------------------------------------------------------|-----------|--------|
| Dashboard Library Settings Help & Support About                                                           | 🕒 Demo    | •      |
| Status Library Settings Document Settings Archive Settings OCR Settings Run Details                       | Scheduler | Alerts |
| Once per day                                                                                              |           |        |
| At:                                                                                                    |           |        |
| ○ Continuous                                                                                              |           |        |
| Every:<br>7 + - Days •                                                                                    |           |        |
| Between         And           00         :         01         ↓         23         :         59         ↓ |           |        |
| O Run once                                                                                                |           |        |
| On:                                                                                                    |           |        |
| 12/06/2014                                                                                                |           |        |
| At:                                                                                                    |           |        |
|                                                                                                    |           |        |

| Setting      | Description                                                                                                    |
|--------------|----------------------------------------------------------------------------------------------------|
| Manual       | This means that the document library has to be run manually by clicking on the "Run" button on the dashboard.                                                                                                    |
| Once per day | This allows the document library to be scheduled to run at a specified time each day.                                                                                                    |
| Continuous   | This allows the document library to be scheduled to run periodically between a start time and end time each day. The periods may be minutes, hours, days or months. For example, a document library may be specified to run every 1 hour between 9:00 and 17:00. |
| Run Once     | This allows the document library to be scheduled to run only once at a specified time.                                                                                                    |

# 6.3.9 Alert Settings

| Y AQUAFOREST SEARCHLIGHT                                                                                                    |
|----------------------------------------------------------------------------------------------------|
| Dashboard Library Settings Help & Support About                                                                                                    |
| Status Library Settings Document Settings Archive Settings OCR Settings Run Details Scheduler Alerts                                                                                                  |
| Configuration Action                                                                                                    |
| ActionWhat action(s) do you want the alert task to perform?EmailSend an emailReportYesTriggerGenerate a CSV reportFinishAttach the CSV report to the emailImage: Save ReportYesSave ReportNoLocation: |
| Previous Next                                                                                                    |
| Service Status : Running                                                                                                    |

| Setting                            | Description                                                                                                    |  |  |
|------------------------------------|----------------------------------------------------------------------------------------------------|--|--|
| Action                             |                                                                                                    |  |  |
| Send an email                      | Select this if you want to send an email                                                                                                    |  |  |
| Generate a CSV report              | Select this if you want to generate a report                                                                                                    |  |  |
| Attach the CSV report to the email | Whether or not to attach the CSV report to the email                                                                                                    |  |  |
| Save Report                        | Save the report locally                                                                                                    |  |  |
| Location                           | The location to save the report                                                                                                    |  |  |
| Email                              |                                                                                                    |  |  |
| From Email Address                 | The email address to send the email from.                                                                                                    |  |  |
| To Email Address                   | The email address to send the email to.                                                                                                    |  |  |
| Email Subject                      | The email subject. You can use the following templates:<br>%LIBRARYNAME% - will be replaced by the name of the library<br>%STATUS% - will be replaced by "success" or "error" depending on<br>whether the job ran successfully or not |  |  |

| Setting        | Description                                                                                                    |  |
|----------------|----------------------------------------------------------------------------------------------------|--|
| Email Message  | The email message to send. You can use the following templates:<br>%LIBRARYNAME% - will be replaced by the name of the library<br>%STATUS% - will be replaced by "success" or "error" depending o<br>whether the job ran successfully or not<br>%LOGFILEPATH% - will be replaced by the path of the log file. |  |
| Trigger        |                                                                                                    |  |
| On Job Success | Run the alert task every time the library runs successfully                                                                                                    |  |
| On Job Error   | Run the alert task every time the library fails to run successfully                                                                                                    |  |
| Expires        | Whether or not the trigger expires                                                                                                    |  |
| Expiry         | The expiry date of the trigger. The alert task will not run after this date.                                                                                                    |  |

# 6.4 Help & Support

▲ AQUAFOREST SEARCHLIGHT

# Dashboard Library Settings Help & Support About

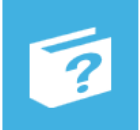

**Reference Guide** The reference guide contains detailed information about the product.

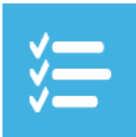

#### **Release Notes**

See the release notes to see the changes made in the different versions of Aquaforest Searchlight.

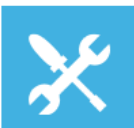

#### Troubleshooting Guide

The troubleshooting guide contains common configuration issues that can affect the operation of Aquaforest Searchlight.

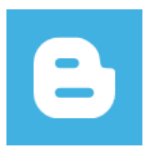

# Blogs

The Aquaforest Searchlight blogs contain tips and best practices to get the best out of the product.

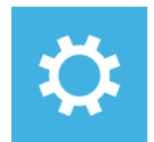

#### Diagnostics Tool

Run the diagnostics tool to see if your system meets all the requirements to run Aquaforest Searchlight successfully.

Service Status : Running

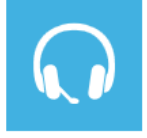

Support

Sales

#### For product technical support, send us an email at support@aquaforest.com or call us on +44 (0)1296 768 727.

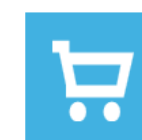

#### For sales and pricing matters, send us an email at sales@aquaforest.com or call us on +44 (0)1296 768 727.

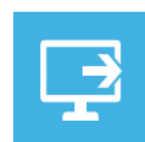

#### Remote Session Request a remote session if you want help setting up Aquaforest Searchlight on your system.

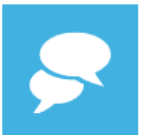

Live Chat You can always contact us on live chat during office hours.

#### Estimate OCR Time

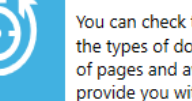

You can check this blog or email us details about the types of documents you wish to process, no. of pages and available hardware and we'll provide you with an estimate.

The Help & Support page is the starting point for help with Aquaforest Searchlight. It provides resources such as the reference guide, release notes and online blogs. It also provides the generic support email address which should be used in the first instance when reporting an issue or any queries.

# Δquaforest

#### 6.4.1 Diagnostic Tool

In order to run the diagnostic tool, click on the "Diagnostics Tool" icon in the "Help & Support" tab as pointed out in the image below. This will initiate the diagnostic wizard which will run various checks to determine if your system meets all the requirements needed to run Aquaforest Searchlight as well as collect information related to a particular document library. All the gathered information will be made available in a zip file which can be sent to <a href="mailto:support@aquaforest.com">support@aquaforest.com</a> for further investigation.

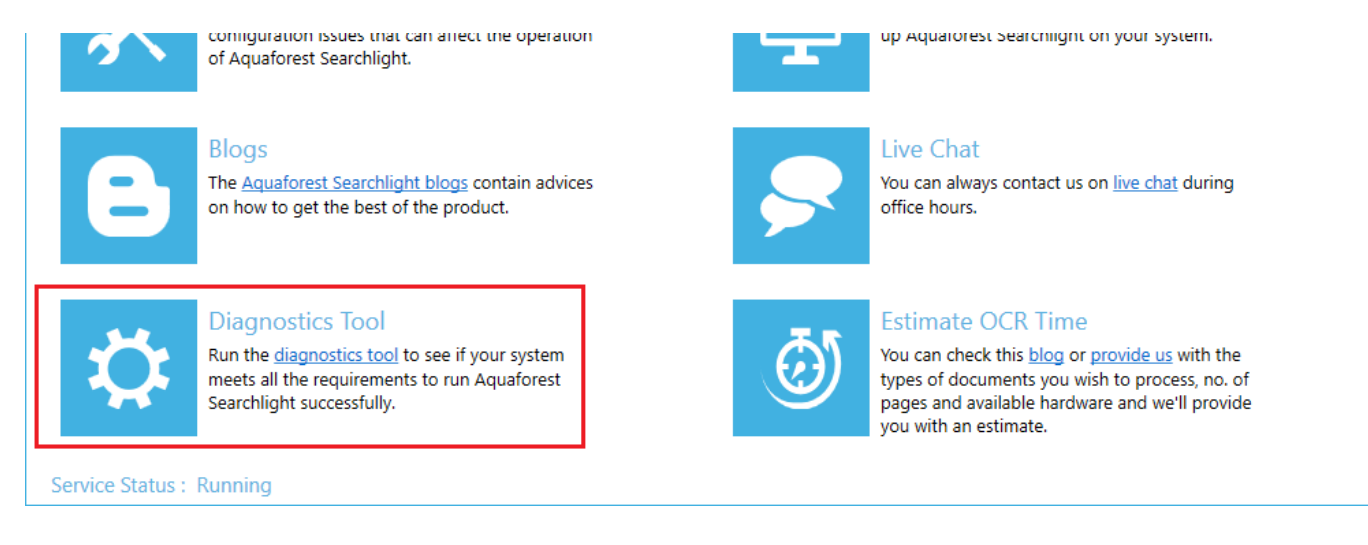

#### 6.4.2 Database Clean-up Tool

Running Searchlight over a long period of time can dramatically increase the database size. This can be an issue if space is limited in the server running Searchlight.

Searchlight comes with a tool that will try to compact the database by deleting logs from previous runs. The runs from which the logs are to be deleted can be selected either by date last run or by the Run ID.

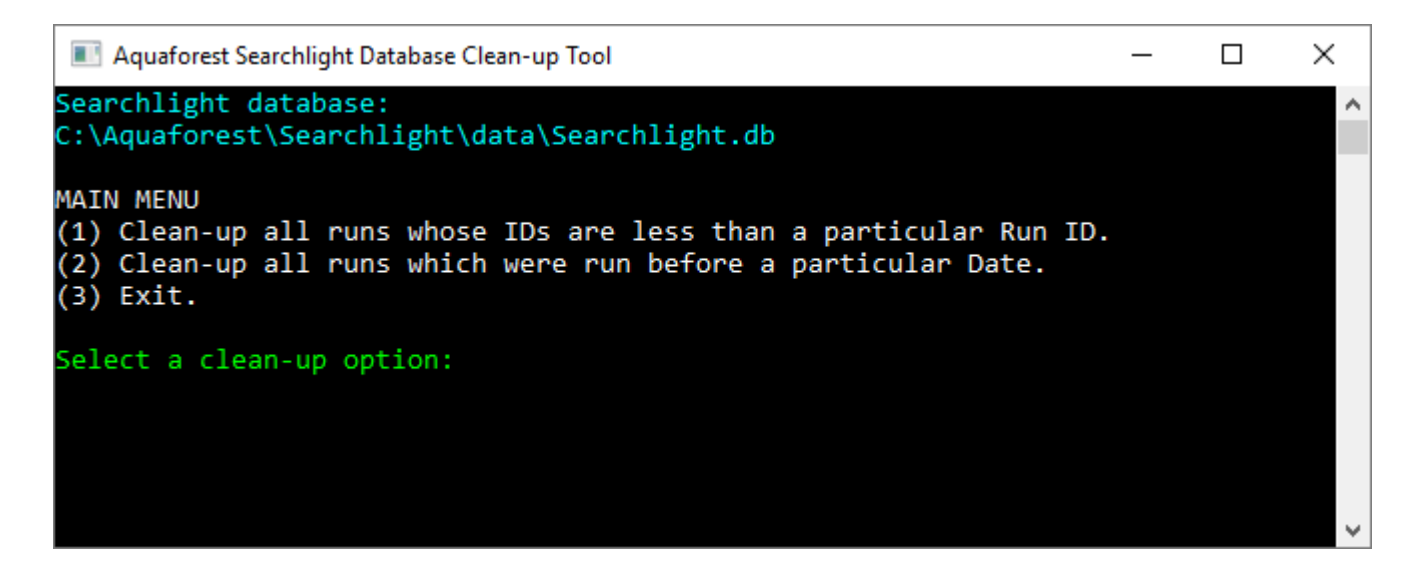

To find out the Run ID or the date a document library was last run, select a document library from the dashboard (preferably one that was run most recently) and go to the **Status** tab.

# Dashboard Library Settings Help & Support Abo

# Status Library Settings Document Settings Archive Settings OCR

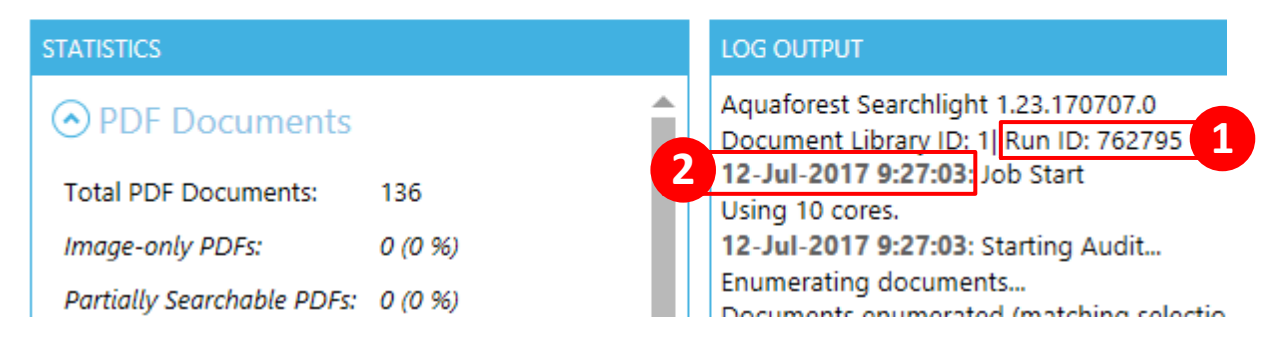

In the LOG OUTPUT section, you will be able to find the:

- 1. Run ID
- 2. Date the document library was run

The Database Clean-up Tool can be accessed at the following location: "[Install location]/bin/ Aquaforest.Searchlight.DatabaseCleanup.exe"

# 6.5 Settings

#### 6.5.1 License Settings

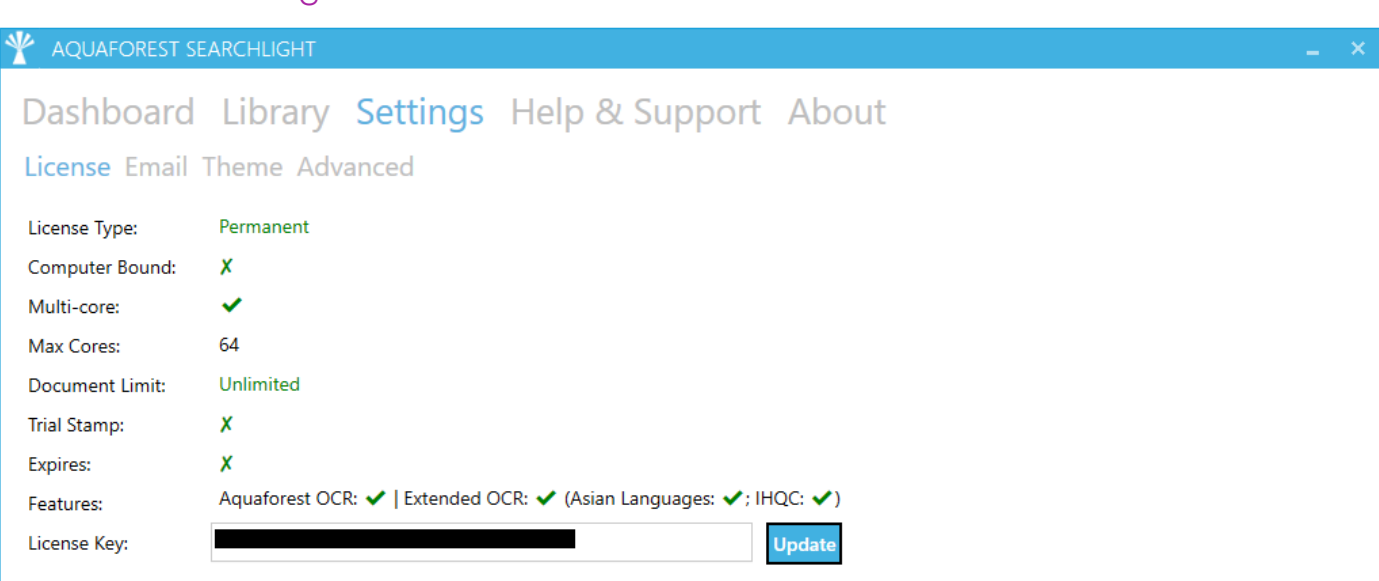

| Setting             | Description                                                                |
|---------------------|----------------------------------------------------------------------------|
| License Type        | Trial or Permanent                                                         |
| Computer Bound      | Whether the license is computer bound or not computer bound                |
| Computer Identifier | The name of the computer if the license is computer bound                  |
| Multi-core          | Whether or not the license allows the use of multiple cores for processing |
| Max Cores           | The maximum number of cores that can be used for processing                |

| Setting        | Description                                                                                        |  |
|----------------|----------------------------------------------------------------------------------------------------|--|
| Document Limit | The maximum number of documents that can be OCRed. If this limit is reached, OCR will be disabled. |  |
| Trial Stamp    | Whether or not the OCRed documents will have a trial stamp                                         |  |
| Features       | Modules enabled by the current license                                                             |  |
| License Key    | The license key currently being used                                                               |  |

#### 6.5.2 Email Settings

The settings screen allows email server information to be defined. This is used to support the "Alerts" functionality.

| ¥       | AQUAFOREST SEA             | ARCHLIGHT |          |                |       |  |            | -    | × |
|---------|----------------------------|-----------|----------|----------------|-------|--|------------|------|---|
| D       | ashboard                   | Library   | Settings | Help & Support | About |  |            |      |   |
| Li      | cense <mark>Email</mark> T | heme Adv  | anced    |                |       |  |            |      |   |
| SI      | /TP Server                 |           |          |                |       |  |            |      |   |
| l<br>SI | ATP Port                   |           |          |                |       |  |            |      |   |
|         |                            |           |          |                |       |  |            |      |   |
| U       | ername                     |           |          |                |       |  |            |      |   |
| Pa      | ssword                     |           |          |                |       |  |            |      |   |
| Re      | e-enter Password           |           |          |                |       |  |            |      |   |
|         |                            |           |          |                |       |  |            |      |   |
|         |                            |           |          |                |       |  | <b>2</b> ( |      |   |
|         |                            |           |          |                |       |  | Refresh    | Save |   |

| Setting     | Description                                    |
|-------------|------------------------------------------------|
| SMTP Server | Address of the server hosting the SMTP server. |
| SMTP Port   | SMTP Server port.                              |
| Username    | Username for authentication by the server.     |
| Password    | Password for the username.                     |

#### 6.5.3 Themes

There is a selection of 23 accent colors available split between dark and light themes. The Light Blue is the default theme.

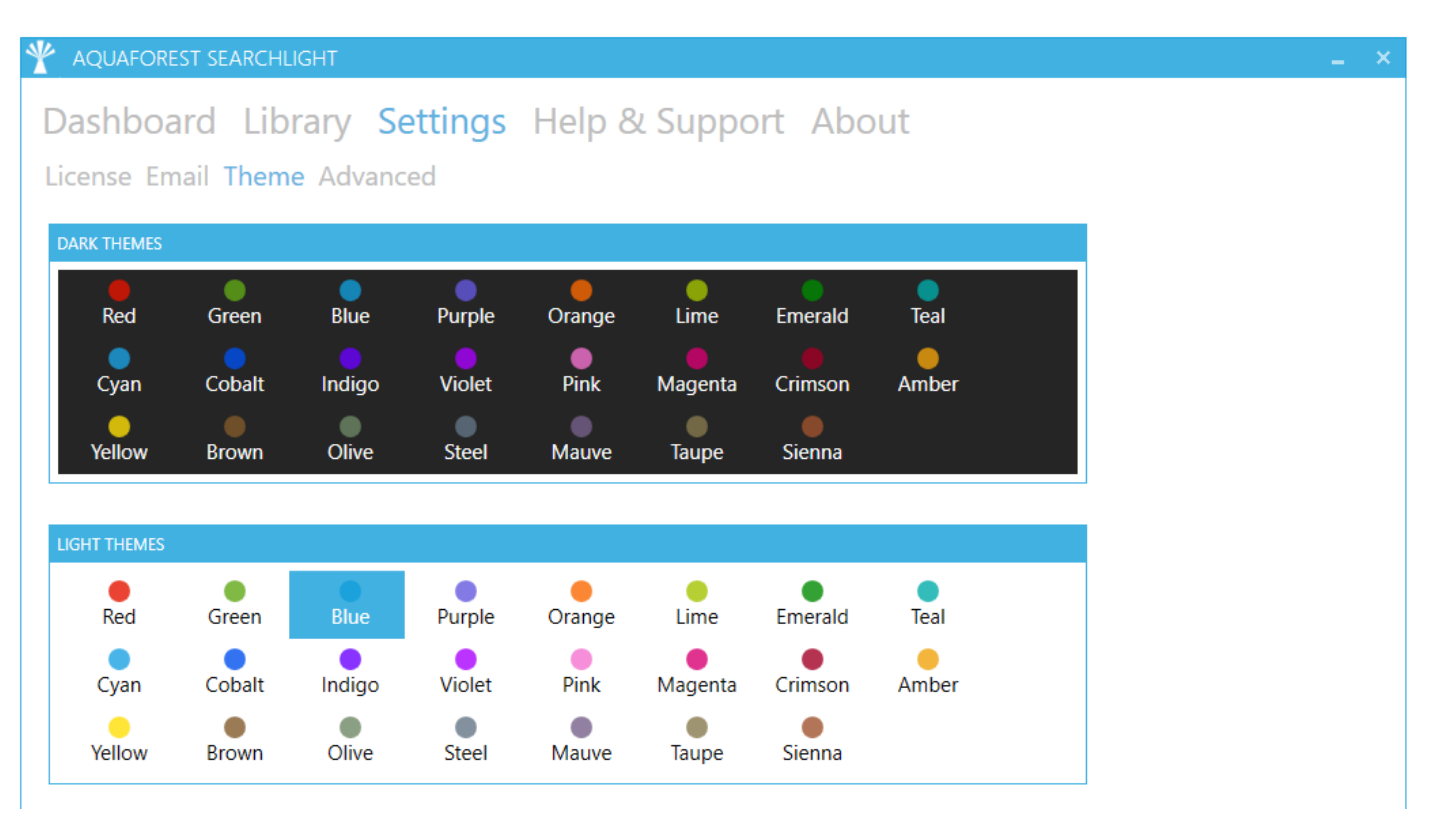

#### 6.5.4 Advanced Settings

| 🍸 AC         | QUAFOREST SEARCHLIGHT                                                                  | _ × |
|--------------|----------------------------------------------------------------------------------------|-----|
| Das<br>Licer | shboard Library <mark>Settings</mark> Help & Support About<br>nse Email Theme Advanced |     |
| Show         | Welcome Screen on start-up<br>No                                                       |     |
| Servic       | On                                                                                     |     |

| Setting                            | Description                                                                                           |
|------------------------------------|----------------------------------------------------------------------------------------------------|
| Show Welcome Screen<br>on start-up | Whether or not to show the <u>Welcome Screen</u> when launching the Aquaforest Searchlight UI.        |
| Service                            | Switch to turn the Aquaforest Searchlight service on or off. The service is needed for Audit and OCR. |

# 6.6 Searchlight.config file

The **Searchlight.config** file contains advanced settings that should only be updated from guidance of the support team (<u>support@aquaforest.com</u>). The file is located in the following location: "[installation path]\config\Searchlight.config".

If a setting in the config file is updated, the Searchlight service must be restarted by going to **Settings > Advanced** and turning the service off and on again.

Some of the common settings available in the Searchlight.config file are described below.

| Setting                   | Description                                                                                                    |
|---------------------------|----------------------------------------------------------------------------------------------------|
| skipEnumerationErrors     | Set this to <b>true</b> to skip documents that can't be<br>enumerated due to permissions restrictions, long<br>path errors, etc. instead of failing the whole job.                                                                                                    |
| checkServiceEvery         | This interval to periodically check the status of the<br>Searchlight service. If the status of a job is set to as<br>running when the service has stopped, it will be put<br>into an error state. The default is to check the<br>service every 60 minutes.                                                                                                    |
| enumerationMaxParallelism | When enumerating documents from large<br>SharePoint libraries, Aquaforest Searchlight<br>partitions the retrieval so that the documents are<br>retrieved in chunks. These chunks can be retrieved<br>in parallel which can significantly speed up<br>enumeration. This setting is used to control the<br>maximum number of chunks that can be retrieved<br>at once. Note, however, that the maximum value<br>will be limited to the maximum cores your license<br>permits. |
| deleteDocumentsAfterAudit | If the processing mode is "Audit and OCR" and<br>there is enough space in the local computer<br>where the Temp Folder is defined, the same<br>downloaded documents can be used for OCR<br>after all documents have been audited. However,<br>if space is an issue, the documents can be deleted<br>as soon as they have been audited and they will<br>be downloaded again during the OCR process.                                                                          |
| processSharepointList     | By default, Searchlight only processes SharePoint<br>document libraries. Set this setting to "true" if you<br>want to process attachments in SharePoint Lists as<br>well.                                                                                                    |
| skipCheckedOutDocument    | Set this to true to skip checked-out documents from being processed (during OCR stage only).                                                                                                    |

| Setting                        | Description                                                                                                    |
|--------------------------------|----------------------------------------------------------------------------------------------------|
| retainApprovalStatus           | When Aquaforest Searchlight processes<br>documents in a SharePoint library which requires<br>Content Approval, it will set them to 'Pending'<br>after processing. Set this setting to "true" to retain<br>the original Approval Status after the documents<br>have been processed.                                                                                                    |
| ignorePreviouslyOcredDocuments | Searchlight may re-OCR documents that have<br>already been processed previously if its modified<br>date in SharePoint has changed since the last time<br>it was processed and process "Fully Searchable"<br>and/or "Partially Searchable" options are set in the<br>Document Settings. The modified date can<br>change if a document is replaced by a new one<br>or its metadata/properties are modified in<br>SharePoint.<br>To avoid re-processing these documents again |
|                                | set this setting to "true". The default value is false.                                                                                                    |
| sharePointFailCheckinComment   | When a SharePoint document is successfully<br>OCRed, a comment indicating the file was<br>processed by Aquaforest Searchlight is added<br>during check-in. This check-in comment can be<br>configured in the "Library Settings" tab. However,<br>when a document failed to OCR, no comment is<br>added.                                                                                                    |
|                                | To force Searchlight to add a comment to the non-OCRed document in SharePoint, specify a comment in this setting.                                                                                                    |
| failOnPixelLimit               | Force a document to error out in Native mode if it<br>has an image in a page that exceeds the pixel<br>limit (IRIS engine only). The default value is 'false'<br>which will cause the page to be skipped.                                                                                                    |
|                                | <ul> <li>Extended OCR has the following image limits:</li> <li>Max Height = 32,768 pixels</li> <li>Max Width = 32,768 pixels</li> <li>Max Size = 75,000,000 pixels</li> </ul>                                                                                                    |
| pdfTextOperators               | The PDF text operators that need to be present in a page to consider it searchable.                                                                                                    |

| Setting                                              | Description                                                                                                    |
|------------------------------------------------------|----------------------------------------------------------------------------------------------------|
| downloadAndUploadRetries<br>sharePointRequestRetries | Occasionally, there might be some intermittent<br>network problems or unusual extreme load on the<br>SharePoint server which can cause problems when<br>processing SharePoint document libraries. To cope<br>with this, retry mechanisms have been<br>implemented for different scenarios that will retry<br>performing a particular task in the event of such<br>problems (e.g. timeouts). There are 2 SharePoint<br>retry settings available:<br>• downloadAndUploadRetries - used when<br>downloading and uploading documents<br>fail<br>• sharePointRequestRetries - used when<br>executing SharePoint queries fail<br>The number of retries and the amount of time to<br>wait between retries can be controlled through<br>the respective config settings. The value needs to<br>be entered in the format "x,y", where x is the<br>number of retries and y is the time (in milliseconds)<br>to wait before the first retry). For subsequent retries,<br>the time to wait will be twice the previous wait<br>time. |
| databaseRetries                                      | Sometimes, if a document library is set to process<br>using multiple cores, Searchlight may encounter<br>problems when it tries to update the database<br>due to it being 'locked' because of concurrent<br>updates. To overcome this problem, a retry<br>mechanism has been implemented that will retry<br>updating the database if it fails the first time. The<br>number of retries and the amount of time to wait<br>between retries can be controlled through this<br>setting.<br>The value needs to be entered in the format "x,y",<br>where x is the number of retries and y is the<br>amount of time in milliseconds to wait for each<br>retry.                                                                                                    |

# 7 Acknowledgements

This product makes use of a number of Open Source components which are included in binary form. The appropriate acknowledgements and copyright notices are given below.

| Name                                                | Homepage                                              |
|-----------------------------------------------------|-------------------------------------------------------|
| AvalonEdit                                          | Homepage   GitHub                                     |
| BitMiracle.LibTiff.NET                              | Homepage   GitHub                                     |
| BouncyCastle.Crypto                                 | Homepage                                              |
| Cuneiform                                           | n/a (Copyright (c) 1993-2008, Cognitive Technologies) |
| Common.Logging                                      | Homepage                                              |
| CompareNETObjects                                   | GitHub                                                |
| CronExpressionDescriptor                            | Homepage                                              |
| DbLinq                                              | <u>GitHub</u>   <u>CodePlex</u>                       |
| Extended.Wpf.Toolkit                                | Homepage                                              |
| Freelmage.NET                                       | Homepage                                              |
| IKVM.NET                                            | Homepage   Sourceforge                                |
| Leptonica                                           | Homepage                                              |
| Libjpeg                                             | Homepage                                              |
| Libpng                                              | Homepage                                              |
| Libtiff                                             | Homepage                                              |
| log4Net                                             | Homepage                                              |
| MahApps<br>MahApps.Metro<br>MahApps.Metro.IconPacks | Homepage<br>GitHub<br>GitHub                          |
| Microsoft.WindowsAPICodePack.Core                   | Homepage                                              |
| Microsoft.WindowsAPICodePack.Shell                  | Homepage                                              |
| Modern UI (Metro) Charts                            | CodePlex                                              |
| Newtonsoft.Json                                     | Homepage                                              |
| OpenMcdf                                            | Homepage                                              |
| PDFBox                                              | Homepage                                              |
| Quartz                                              | Homepage   GitHub                                     |
| RTF Writer                                          | Homepage                                              |
| System.Data.SQLite                                  | Homepage                                              |
| Zlib                                                | Homepage                                              |